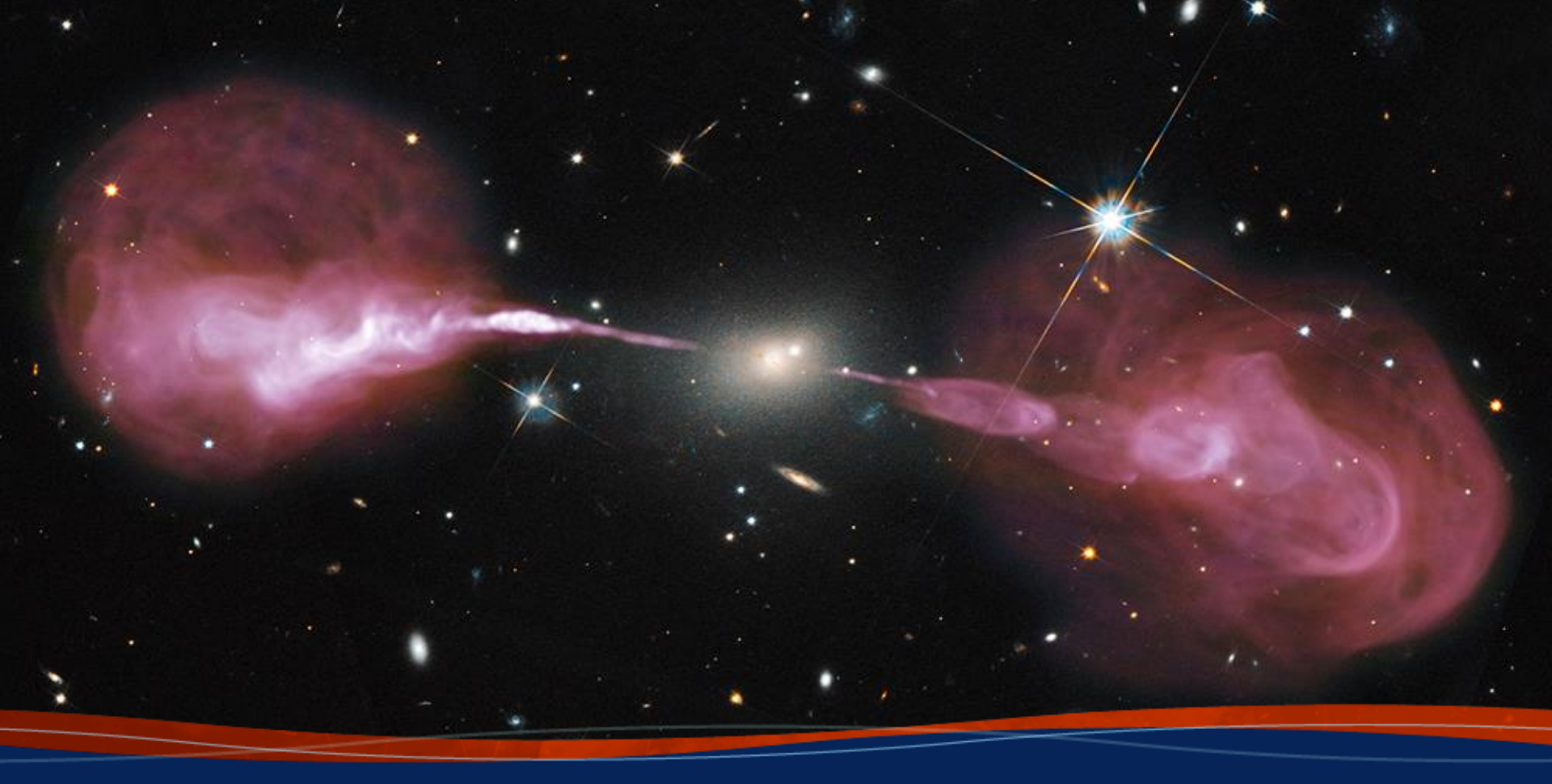

## VLA and VLBA Proposal Preparation Justin Linford

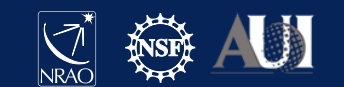

#### **Proposal Process**

- First, develop the rationale for the project
  - Science goals, targets, frequency band(s), feasibility, etc.
- Second, create proposal on the NRAO Proposal Submission Tool (PST)
  - Create an NRAO user account
  - Log in to <u>my.nrao.edu</u> and click on the Proposals tab
  - Fill out the forms and upload the required documents
- Third, review and submit the proposal
  - Validate the proposal
  - Click "submit"
- Finally, take a deep breath and go get your favorite tasty beverage

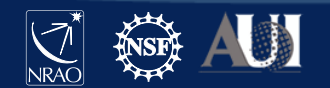

### What Makes a Good Proposal? Scientific Justification

- One Central Question
  - Can be a very broad question:
    - How big is the Milky Way?
    - How old is the Universe?
  - Or more focused:
    - What is this weird source discovered at another wavelength?
- Scientific Context and Motivation
  - Why is this interesting?
  - How does it relate to other areas of astrophysics?
- Science Goals
  - How will the proposed observations answer the question?
  - How will the results benefit other areas of research?

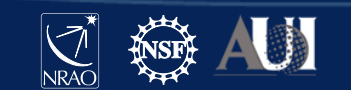

### **Proposal Tips**

A few recommendations

- Start working on your proposal early!
  - DO NOT start your proposal the day before the deadline  $\!\!\!\!*$
- Review the Call for Proposals carefully
  - Pay close attention to the deadline (including the time!)
- Look over the "Offered Capabilities" section of the OSS
  - VLA: go.nrao.edu/vla-capabilities
  - VLBA: go.nrao.edu/vlba-capabilities
- Try filling out the Technical Justification section first
  - If you can put something in the TJ, that gives you more room in your Science Justification
- Submit your proposal AT LEAST 2 hours before the deadline
  - Things go wrong sometimes. It helps to have a buffer.

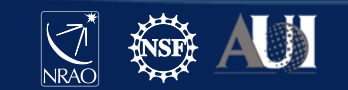

### Creating NRAO/GBO proposals

- Proposal Submission Tool (PST)
  - VLA, VLBA (including HSA & GMVA), GBT, but ...
    - for ALMA, use the ALMA Observing Tool (OT)
    - for Global-VLBI, use the EVN NorthStar Tool
- Many elements in the PST are common to the VLA, VLBA, and the GBT. However, differences will be noted as needed.
- Accessing the PST
  - You must be registered at my.nrao.edu

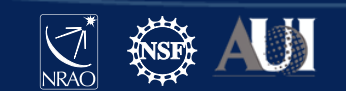

# Creating an NRAO/GBO proposal

#### Register and login at my.nrao.edu

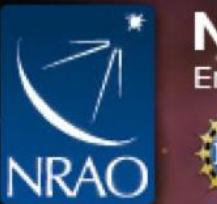

### National Radio Astronomy Observatory Enabling forefront research into the Universe at radio wavelengths

| Login             | Register for an Account                                                                                                    |
|-------------------|----------------------------------------------------------------------------------------------------|
| <u>U</u> sername: | Accounts are used by astronomers to create and<br>submit proposals, prepare for observations, and<br>gain access to proprietary data from the archive. |
| Password:         | REGISTER                                                                                                    |
|                   | Lost your Username or Password? You can reset it online.                                                                                               |
| LOGIN clear       | If you need help, please email us.                                                                                                    |

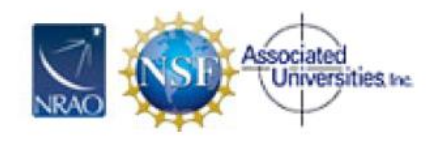

The National Radio Astronomy Observatory is a facility of the National Science Foundation operated under cooperative agreement by Associated Universities, Inc.

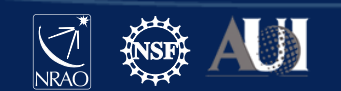

Diversity

Staff

Policies

#### my.nrao.edu

- Gives access to various services:
  - Proposal preparation
    - Allows creating and submitting new proposals
    - Gives access to all proposals you are associated with regardless of your role (PI, co-I, contact author, reviewer)
  - Data Processing
  - VLA Observation Preparation Tool (OPT)
  - The VLA, VLBA, GBT data archive
  - NRAO Helpdesk
    - NOTE: We just switched to a new Helpdesk system

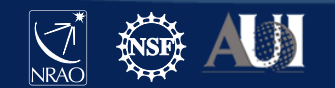

#### my.nrao.edu Dashboard

| National Radio Astrono                                                                           | omy Observatory                                                                                                    |                                                                                                    |                                                                                                    |                                                                                                    |                                                    |              |
|--------------------------------------------------------------------------------------------------|----------------------------------------------------------------------------------------------------|----------------------------------------------------------------------------------------------------|----------------------------------------------------------------------------------------------------|----------------------------------------------------------------------------------------------------|----------------------------------------------------|--------------|
| Dashboard Proposals Reviews                                                                      | Data Processing Obs Prep                                                                                                    | Helpdesk                                                                                                    | Profile                                                                                                    |                                                                                                    | Hi, Justin                                         | Sign Out     |
|                                                                                                  |                                                                                                    |                                                                                                    |                                                                                                    |                                                                                                    | Friday 11 D                                        | ecember 2020 |
| Options  Dashboard  News & General Information  Documentation  Policies  My Information  My Data | Web Browser         We recommend using the Firefor         User Accounts         Please remember to update your         Do not create a new account.         Proposal Confidentiality:         For successful proposals, the na         and proposal type (regular, trigge<br>Co-Investigators and the Abstract<br>observation frequencies, and into<br>proposal has been collected.         Proposal Finder Tool - Search for         Archive Access Tool - Search for         Telescope News         Next Proposal Deadline: Februar         Important All proposal authors | x web browser for t<br>r user profile, espec<br>ume of the Principal<br>ered, Directors Disc<br>ct, are made public.<br>egration times) are<br>over sheets of appro<br>r metadata and data<br>ry 01, 2021 5 PM E<br>s must be registere | DAS<br>ne Proposal Submis<br>cially if you have mo<br>linvestigator, propos<br>retionary Time), a<br>Additional proposal<br>available publicly fro<br>oved NRAO telesco<br>a of observed project<br>ST (22 hours UT) in<br>ed users | SHBOARD<br>ssion Tool (PST).<br>oved to a new institution.<br>sal ID, title, hours awarded<br>as well as the list of<br>I metadata (such as source positi<br>om the NRAO archive once data<br>pe proposals.<br>cts. | ions,<br>for a<br>The next<br>proposal<br>deadline | Help         |
|                                                                                                  | VLA Configuration Plans and Pro                                                                                                    | oposal Deadlines                                                                                                    |                                                                                                    |                                                                                                    |                                                    |              |

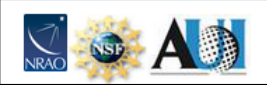

The National Radio Astronomy Observatory is a facility of the National Science Foundation operated under cooperative agreement by Associated Universities, Inc.

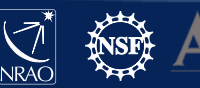

### **Timeline: Proposal Deadlines**

- Two per year: Typically February I and August I
  - If the deadline would fall on a Saturday or Sunday, it is postponed to the following Monday.
  - go.nrao.edu/vla-plan
- Next deadline: February I<sup>st</sup> for 2021B (i.e., second half of 2021).
- The VLA configurations in 2021B are
  - B ( $2^{nd}$  most extended,  $B_{max}$ =11.1 km), and
  - BnA (reserved for VLASS observations)
- Note: Director's Discretionary Time proposals are not subject to these deadlines (more on this later).

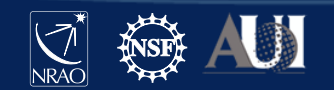

#### Proposal Deadlines and VLA Configurations go.nrao.edu/vla-plan

VLA configuration schedule and related proposal deadlines

NOTE: Proposal deadlines also apply to VLBA (& GBT)

| VLA LST at Midnight Mountain Time (hours) |       |       |       |       |       |       |  |  |  |
|-------------------------------------------|-------|-------|-------|-------|-------|-------|--|--|--|
|                                           | Jan 1 | Feb 1 | Mar 1 | Apr 1 | May 1 | Jun 1 |  |  |  |
|                                           | 6.4   | 8.4   | 10.4  | 11.4  | 13.4  | 15.4  |  |  |  |
|                                           | Jul 1 | Aug 1 | Sep 1 | Oct 1 | Nov 1 | Dec 1 |  |  |  |
|                                           | 17.4  | 19.4  | 21.4  | 23.4  | 1.4   | 4.4   |  |  |  |
|                                           |       |       |       |       |       |       |  |  |  |

This helpful table is at the bottom of the page

| Somester  | Observing Period           | Configuration    | Proposal Deadline |
|-----------|----------------------------|------------------|-------------------|
| Jeniester | observing renod            | computation      | Proposal Deauline |
|           | 2023 Jun 02 - 2023 Jun 19  | BnA <sup>†</sup> |                   |
| 2023A     | 2023 Jan 18 - 2023 May 29  | В                | 2022 Aug 03       |
| 2022B     | 2022 Oct 06 - 2022 Jan 02* | С                | 2022 Feb 01       |
| 2022A     | 2022 Jun 01 - 2022 Sep 26* | D                | 2021 Aug 02       |
| 2022A     | 2022 Mar 04 - 2022 May 13* | Α                | 2021 Aug 02       |
|           | 2022 Feb 04 - 2022 Feb 21* | BnAt             |                   |
| 2021B     | 2021 Sep 22 - 2022 Jan 31* | В                | 2021 Feb 01       |
| 2021A     | 2021 Jun 10 - 2021 Sep 06* | L                | 2020 Aug 03       |
| 2021A     | 2021 Mar 19 - 2021 May 31* | D                | 2020 Aug 03       |
| 2020B     | 2020 Dec 7 - 2021 Mar 01*  | Α                | 2020 Feb 03       |
|           | 2020 Oct 23 - 2020 Nov 09  | BnA <sup>†</sup> |                   |
| 2020A     | 2020 Jun 24 - 2020 Oct 19* | В                | 2019 Aug 01       |
| 2020A     | 2020 Feb 06 - 2020 Jun 08  | С                | 2019 Aug 01       |
| 2019B     | 2019 Nov 08 - 2020 Jan 27  | D                | 2019 Feb 01       |
| 2019A     | 2019 Aug 02 - 2019 Oct 21  | Α                | 2018 Aug 01       |
|           | 2019 Jul 05 - 2019 Jul 22  | BnA <sup>†</sup> |                   |
| 2019A     | 2019 Feb 20 - 2019 Jul 01  | В                | 2018 Aug 01       |
| 2018B     | 2018 Nov 19 - 2019 Feb 04  | С                | 2018 Feb 01       |
| 2018A     | 2018 Aug 31 - 2018 Nov 13  | D                | 2017 Aug 01       |
| 2018A     | 2018 Mar 02 - 2018 Jun 11  | Α                | 2017 Aug 01       |
|           | 2018 Feb 02 - 2018 Feb 19  | BnA <sup>†</sup> |                   |
| 2017B     | 2017 Sep 13 - 2018 Jan 29  | В                | 2017 Feb 01       |
| 2017A     | 2017 May 25 - 2017 Aug 28  | С                | 2016 Aug 01       |
| 2017A     | 2017 Feb 10 - 2017 May 15  | D                | 2016 Aug 01       |
| 2016B     | 2016 Sep 23 - 2017 Jan 23  | Α                | 2016 Feb 01       |
| 2016A     | 2016 May 27 - 2016 Sep 05  | В                | 2015 Aug 03       |
| 2016A     | 2016 Apr 29 - 2016 May 16  | CnB              | 2015 Aug 03       |
| 2016A     | 2016 Feb 05 - 2016 Apr 25  | С                | 2015 Aug 03       |
| 2015B     | 2016 Jan 08 - 2016 Jan 25  | DnC              | 2015 Feb 02       |
| 2015B     | 2015 Oct 13 - 2016 Jan 04  | D                | 2015 Feb 02       |

\* - dates preliminary

t - BnA configuration reserved exclusively for VLA Sky Survey

### Types of proposals

- Proposals submitted at deadlines:
  - Regular (< 200h)  $\leq$  4 pages science justification
  - Large (≥ 200h) ≤ 10 pages science justification; requires data reduction and release plan
  - Triggered  $\leq$  4 pages science justification
    - pre-planned observations of transients whose event times are unknown a priori; well-defined triggering criteria are required
- Director's Discretionary Time
  - Not tied to proposal deadline, limited time request
  - For a Target of Opportunity (unexpected, unpredicted, e.g. supernova in nearby galaxy) or
  - Exploratory Time for high risk/high yield or last minute projects
    - Must have a good reason for why this was not proposed at a regular deadline.

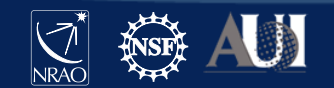

### Log into my.nrao.edu and go to "Proposals"

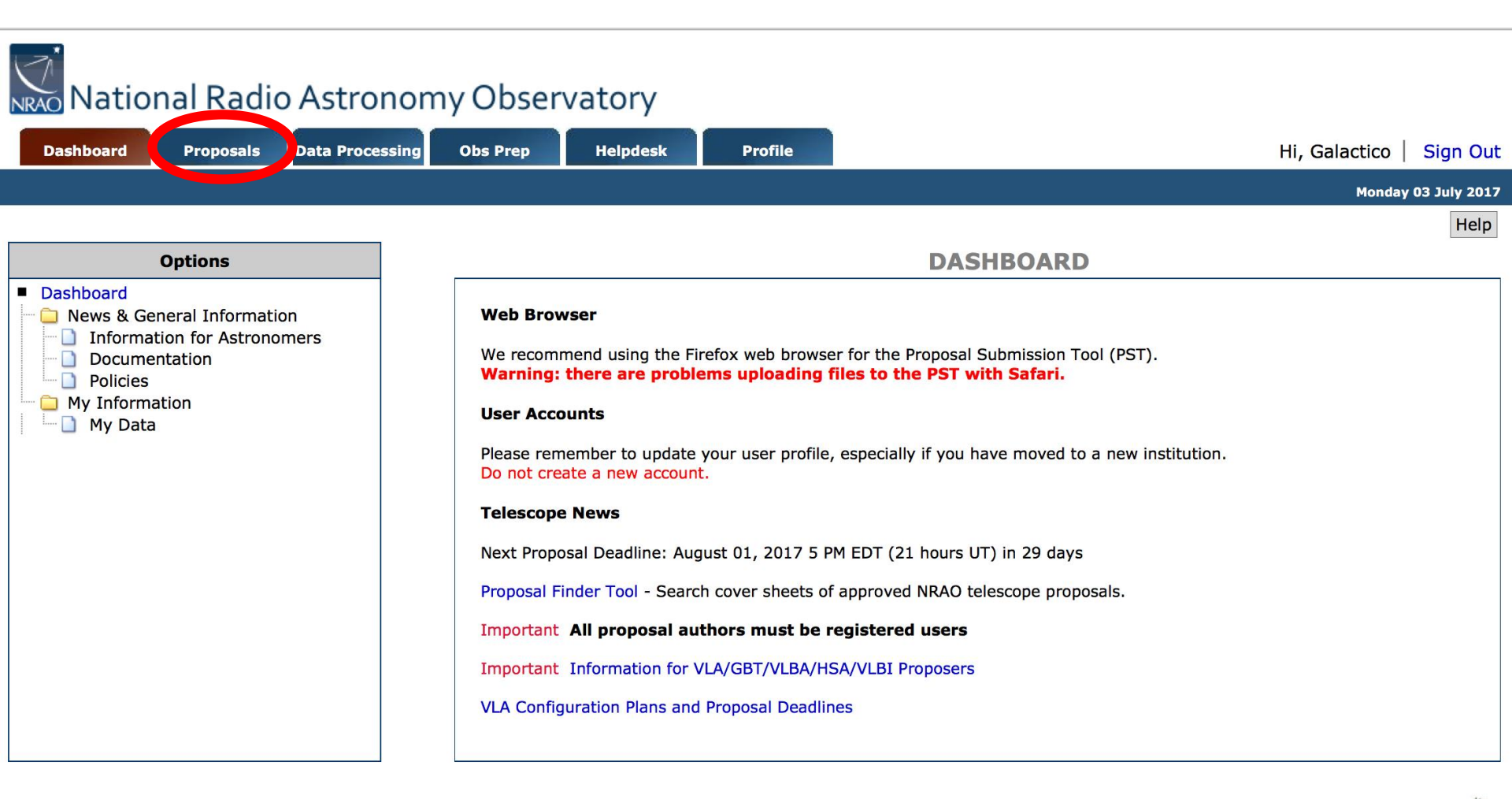

Proposal Help Desk 🏁

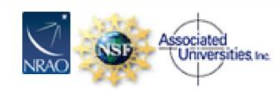

The National Radio Astronomy Observatory is a facility of the National Science Foundation operated under cooperative agreement by Associated Universities, Inc.

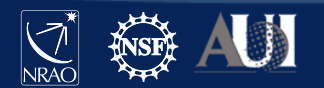

#### Click on "New Proposal"

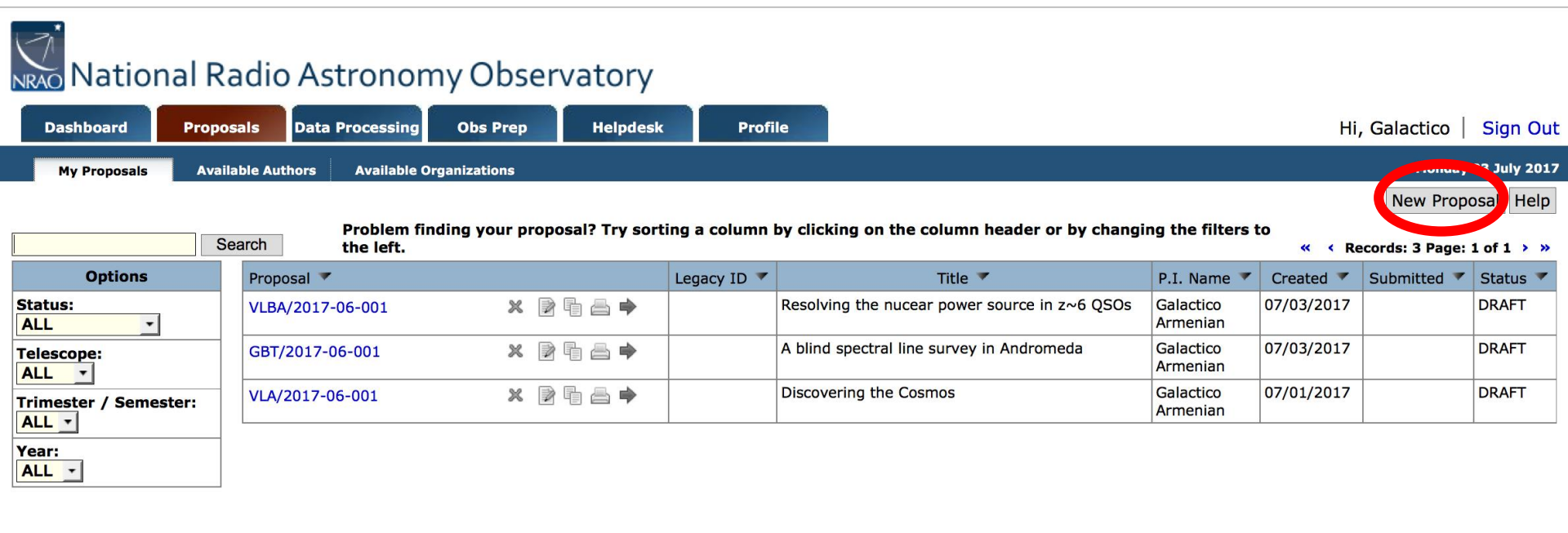

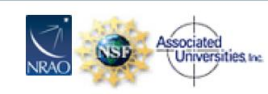

Proposal Help Desk 🌹

The National Radio Astronomy Observatory is a facility of the National Science Foundation operated under cooperative agreement by Associated Universities, Inc.

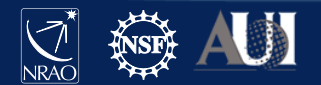

#### Select type of proposal and then "Create"

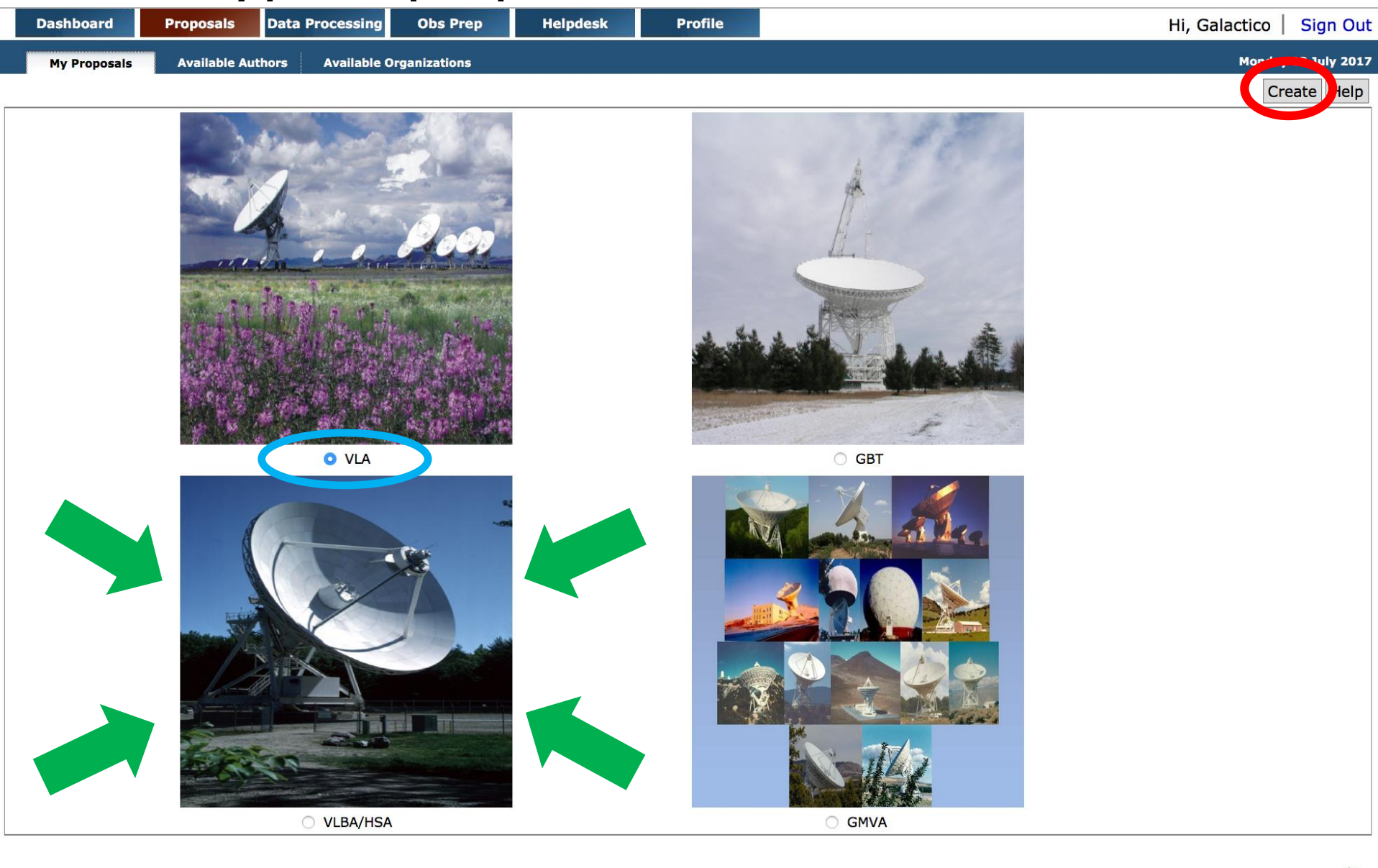

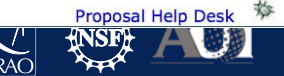

### "Blank" proposal now appears in "My Proposals"

#### National Radio Astronomy Observatory

|    | Dashboard                                                                | Propos | als   | Data Processing         | Obs Prep         | Helpdesk        | Profil        | le                                                                                                    | Hi, Galactico   Sign O  |              |                  |            |  |
|----|--------------------------------------------------------------------------|--------|-------|-------------------------|------------------|-----------------|---------------|----------------------------------------------------------------------------------------------------|-------------------------|--------------|------------------|------------|--|
|    | My Proposals Available Authors Available Organizations Monday 03 July 20 |        |       |                         |                  |                 |               |                                                                                                    |                         |              | 03 July 2017     |            |  |
|    |                                                                          |        |       |                         |                  |                 |               |                                                                                                    |                         |              | New Propo        | osal Help  |  |
|    |                                                                          | Se     | arch  | Problem fi<br>the left. | nding your propo | sal? Try sortin | ig a column b | by clicking on the column header or by changin                                                                  | ng the filters t        | :0<br>《 《 Re | cords: 4 Page: 3 | 1 of 1 > » |  |
|    | Options                                                                  |        | D pu  | Sai                     |                  | L               | Legacy ID 🔻   | The second second second second second second second second second second second second second second second se | P.I. Name 🔻             | Created 🔻    | Submitted 🔻      | Status 🔻   |  |
| S  | tatus:                                                                   |        | VLA/2 | 2017-06-008             | X 🖻              | ₽ 🖴 🕈           |               | This is a blank proposal created on Monday July 3, 2017                                                         | Galentico<br>Arritenian | 07/03/2017   |                  | DRAFT      |  |
| Т  | elescope:                                                                |        | VLBAy | 2017-00-001             | × 🖻              | ₽ 🖴 🕈           |               | Resolving the nuccar point, source in z <sup>10</sup> 0 QSOs                                                    | Galactico<br>Armenian   | 07/03/2017   |                  | DRAFT      |  |
| T  | rimester / Semes                                                         | ster:  | GBT/2 | 2017-06-001             | X 🖻              | ₽ 🖴 🕈           |               | A blind spectral line survey in Andromeda                                                                       | Galactico<br>Armenian   | 07/03/2017   |                  | DRAFT      |  |
| Y  | 'ear:                                                                    |        | VLA/2 | 2017-06-001             | X 🖻              | ₽ 🚔 🕈           |               | Discovering the Cosmos                                                                                          | Galactico<br>Armenian   | 07/01/2017   |                  | DRAFT      |  |
| 12 | ALL 🚬                                                                    |        |       |                         |                  |                 |               |                                                                                                    |                         |              |                  |            |  |

Click on the name of the proposal to see its subsections and edit them.

NRAO Associated

The National Radio Astronomy Observatory is a facility of the National Science Foundation operated under cooperative agreement by Associated Universities, Inc.

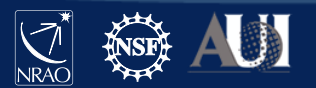

Proposal Help Des

#### General information

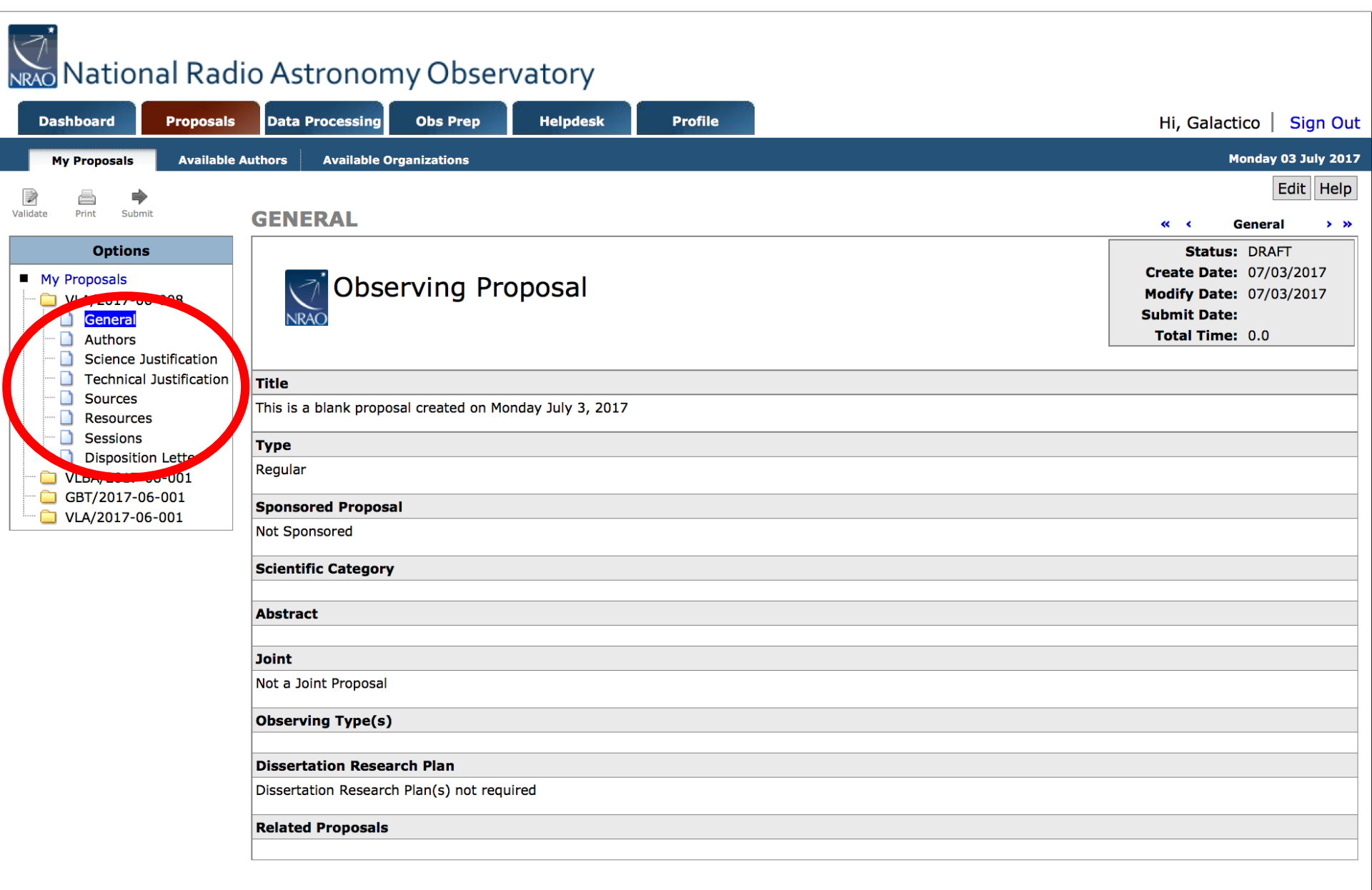

### Major Elements of a Proposal

- General (Title, Type, Abstract, etc....)
- Authors
- Science Justification
- Technical Justification
- Sources what do you want to observe
- Resources instrumental setup
- Sessions which of your sources do you want to observe with which of your resources
- Disposition Letter (will contain a copy of the disposition letter after the proposal review process)

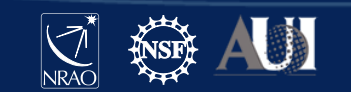

#### Click "Edit"

### National Radio Astronomy Observatory

| Dashboard                                                                                                    | Proposals                   | Data Processing                | Obs Prep           | Helpdesk          | Profile | Hi, Galactico   Sign Out                                                                                                    |
|----------------------------------------------------------------------------------------------------|-----------------------------|--------------------------------|--------------------|-------------------|---------|----------------------------------------------------------------------------------------------------|
| My Proposals                                                                                                    | Available Au                | thors Available O              | rganizations       |                   |         | Monday 03 July 2017                                                                                                    |
| 📝 📇 📫                                                                                                    | nit                         | GENERAL                        |                    |                   |         | Edit lelp<br>« < General > »                                                                                                    |
| Options         My Proposals         VLA/2017-06-008         Authors         Science Justification         Science Justification         Sources         Resources         Sessions | s<br>6-008<br>Justification | NRAO Obse                      | erving Pro         | oposal            |         | Status:         DRAFT           Create Date:         07/03/2017           Modify Date:         07/03/2017           Submit Date:         07/03/2017           Total Time:         0.0 |
|                                                                                                    | l Justification<br>es       | Title<br>This is a blank propo | sal created on Mo  | nday July 3, 2017 |         |                                                                                                    |
| <ul> <li>Disposition Letter</li> <li>VLBA/2017-06-001</li> <li>GBT/2017-06-001</li> </ul>                                                                                           |                             | Regular                        |                    |                   |         |                                                                                                    |
| 🛄 VLA/2017-0                                                                                                    | 6-001                       | Not Sponsored                  | 21                 |                   |         |                                                                                                    |
|                                                                                                    | -                           | Scientific Category            | ,                  |                   |         |                                                                                                    |
|                                                                                                    | -                           | Abstract                       |                    |                   |         |                                                                                                    |
|                                                                                                    | -                           | Joint                          |                    |                   |         |                                                                                                    |
|                                                                                                    |                             | Not a Joint Proposal           |                    |                   |         |                                                                                                    |
|                                                                                                    | -                           | Observing Type(s)              |                    |                   |         |                                                                                                    |
|                                                                                                    |                             | Dissertation Resea             | rch Plan           |                   |         |                                                                                                    |
|                                                                                                    |                             | Dissertation Researc           | h Plan(s) not requ | ired              |         |                                                                                                    |
|                                                                                                    | -                           | <b>Related Proposals</b>       |                    |                   |         |                                                                                                    |

NRAO

#### General section - VLA

| Validate Print Submit   | CENEDAL                                                                                       |                                                            |                                              | C                    | ancel Save       | e Help     |  |  |  |
|-------------------------|-----------------------------------------------------------------------------------------------|------------------------------------------------------------|----------------------------------------------|----------------------|------------------|------------|--|--|--|
|                         | GENERAL (changes will auto-save in 10                                                         | minutes)                                                   |                                              | * *                  | General          | >          |  |  |  |
| Options                 |                                                                                               |                                                            |                                              | Stat                 | us: DRAFT        |            |  |  |  |
| My Proposals            | Cheerving Propos                                                                              | al                                                         |                                              | Create Da            | te: 07/03/2      | 017        |  |  |  |
| 🗀 VLA/2017-06-008       |                                                                                               | ai                                                         |                                              | Modify Da            | te: 07/03/2      | 017        |  |  |  |
| 🗋 General               | NRAO                                                                                          |                                                            |                                              | Submit Da            | te:              |            |  |  |  |
|                         |                                                                                               |                                                            | l                                            | Iotal III            | ne: 0.0          |            |  |  |  |
| Technical Justification |                                                                                               |                                                            |                                              |                      |                  |            |  |  |  |
| Sources                 | Title (80 characters max)                                                                     |                                                            |                                              |                      |                  |            |  |  |  |
| Resources               | This is a blank proposal created on Monday                                                    | July 3, 2017                                               |                                              |                      |                  |            |  |  |  |
| Sessions                | Proposal Type                                                                                 |                                                            |                                              |                      |                  |            |  |  |  |
| Disposition Letter      |                                                                                               |                                                            | O Director's Discre                          | tionary Time         |                  |            |  |  |  |
| GBT/2017-06-001         |                                                                                               |                                                            |                                              |                      |                  |            |  |  |  |
| 🗀 VLA/2017-06-001       | Proposal Sponsor                                                                              |                                                            |                                              |                      |                  |            |  |  |  |
|                         | Sponsor: Not Sponsored                                                                        |                                                            |                                              |                      |                  |            |  |  |  |
|                         | Scientific Category (Click here for additional information about Proposal Science Categories) |                                                            |                                              |                      |                  |            |  |  |  |
|                         | <ul> <li>Active Galactic Nuclei</li> </ul>                                                    | (Active galactic nuclei: Seyferts; low-luminosity AGN; H   | 20 megamasers; radio galaxies; blazars;      | quasars/QSOs; env    | vironmental inte | eractions) |  |  |  |
|                         | <ul> <li>Energetic Transients and Pulsars</li> </ul>                                          | (X-ray binaries, cataclysmic variables, supernovae, gam    | ma-ray bursts, pulsars)                      |                      |                  |            |  |  |  |
|                         | <ul> <li>Extragalactic Structure</li> </ul>                                                   | (Galaxies (line): galaxy structure; galaxy kinematics and  | d dynamics; galaxy chemistry; gas in gala    | axies)               |                  |            |  |  |  |
|                         | <ul> <li>High Redshift and Source Surveys</li> </ul>                                          | (High-Z objects; extragalactic source surveys; galaxy for  | rmation; gravitational lenses; CMB; early    | universe)            |                  |            |  |  |  |
|                         | <ul> <li>Interstellar Medium</li> </ul>                                                       | (galactic HI & OH; ISM magnetic field; SNRs; HII region    | s; astrochemistry)                           |                      |                  |            |  |  |  |
|                         | <ul> <li>Normal Galaxies, Groups, and Clusters</li> </ul>                                     | (Galaxies (continuum), groups, clusters: disk emission;    | star formation; magnetic fields; galactic v  | winds; starbursts; i | ntracluster emis | ssion)     |  |  |  |
|                         | <ul> <li>Solar System, Stars, Planetary Systems</li> </ul>                                    | (Sun, planets, comets, IPM; exoplanets; main sequence      | stars; active stars; stellar winds; AGB &    | post-AGB stars; PN   | e; novae)        |            |  |  |  |
|                         | Star Formation                                                                                | (young stellar objects; protostars; jets, outflows; T Taur | ri stars; circumstellar disks; protoplanetar | y systems; astroch   | emistry)         |            |  |  |  |
|                         | Abstract (200 words max, 10 min) [Word                                                        | Count : 0]                                                 |                                              |                      |                  |            |  |  |  |
|                         |                                                                                               |                                                            |                                              |                      |                  |            |  |  |  |
|                         |                                                                                               |                                                            |                                              |                      |                  |            |  |  |  |
|                         |                                                                                               |                                                            |                                              |                      |                  |            |  |  |  |
|                         |                                                                                               |                                                            |                                              |                      |                  |            |  |  |  |
|                         |                                                                                               |                                                            |                                              |                      |                  |            |  |  |  |
|                         |                                                                                               |                                                            | 114                                          |                      |                  |            |  |  |  |

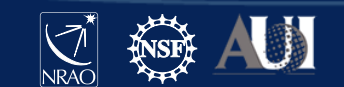

#### General section - VLA

| Joint                                                      |                                                                  |                                                                            |
|------------------------------------------------------------|------------------------------------------------------------------|----------------------------------------------------------------------------|
| If you are submitting a join                               | t proposal please see the instru                                 | uctions here.                                                              |
| GBT                                                        |                                                                  |                                                                            |
|                                                            |                                                                  |                                                                            |
| HST Orbits Request                                         | ed <mark>1 ▲▼</mark>                                             |                                                                            |
| Swift Ksec. 0                                              | ▲ ▼                                                              |                                                                            |
| Chandra Ksec.                                              |                                                                  |                                                                            |
| Observing Type(s)                                          |                                                                  |                                                                            |
| Continuum                                                  | Spectroscopy                                                     | Polarimetry                                                                |
| Single Pointing(s)                                         | Grid Mapping/Mosaicing                                           | OTF Mapping                                                                |
| Sun                                                        | Monitoring                                                       | Solar System                                                               |
| High Time Resolution                                       | Pulsar                                                           | Radar                                                                      |
| Geodesy                                                    | Astrometry                                                       | VLA Subarrays                                                              |
| Other                                                      |                                                                  |                                                                            |
| <b>Dissertation Research Pl</b>                            | an                                                               |                                                                            |
| Dissertation Plan is now as<br>Dissertation Plan section v | sociated with author(s) and m<br>vill appear when a student auth | nust be set on the Author's page.<br>hor is marked "Observing For Thesis". |
| <b>Related Proposals</b>                                   |                                                                  |                                                                            |
|                                                            |                                                                  |                                                                            |
|                                                            |                                                                  |                                                                            |

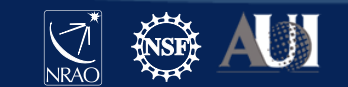

#### General Information - VLBA

| Abstract (200 words max, 10 min) [Word Count : 0]                                                                                                    |                                                       |
|----------------------------------------------------------------------------------------------------|-------------------------------------------------------|
|                                                                                                    |                                                       |
| Joint                                                                                                    |                                                       |
| If you are submitting a joint proposal please see the instructions here.                                                                                                    |                                                       |
| GBT                                                                                                    |                                                       |
|                                                                                                    |                                                       |
| □ HST Orbits Requested 1                                                                                                    |                                                       |
| Swift Ksec. 0 ▲▼                                                                                                    |                                                       |
| Chandra Ksec. 0                                                                                                    |                                                       |
| XMM-Newton Ksec. 5                                                                                                    |                                                       |
| Observing Type(s)                                                                                                    |                                                       |
| Continuum Spectroscopy Polarimetry                                                                                                    |                                                       |
| Single Pointing(s) Grid Mapping/Mosaicing OTF Mapping                                                                                                    |                                                       |
| Sun Monitoring Solar System                                                                                                    |                                                       |
| High Time Resolution     Pulsar     Radar                                                                                                    |                                                       |
| Geodesy Astrometry VLA Subarrays                                                                                                    |                                                       |
| Other                                                                                                    |                                                       |
| Dissertation Research Plan                                                                                                    |                                                       |
| Dissertation Plan is now associated with author(s) and must be set on the Author's page.<br>Dissertation Plan section will appear when a student author is marked "Observing For Thesis". |                                                       |
| Request for Extra NRAO Staff Help with VLBA Observation Setup and Data Reduction                                                                                                    |                                                       |
| Yes, please! Explain why extra help would be beneficial (200 character maximum):                                                                                                    |                                                       |
|                                                                                                    | New section to request<br>assistance from VLBA staff! |
| Related Proposals                                                                                                    |                                                       |
|                                                                                                    |                                                       |
|                                                                                                    |                                                       |

#### Extra Help from VLBA Staff

- Includes assistance with observational setups (schedules) and data reduction (calibration, imaging)
- Service is meant for new or novice users
- Not available for HSA, GMVA, or Global cm VLBI projects
- Proposers must justify their need for assistance
- Checking the box and entering a justification does not guarantee assistance will be provided
- The proposal disposition letter will inform proposers if NRAO will provide the requested assistance

**NOTE:** All users *always* have access to help from NRAO staff via the <u>Helpdesk</u>! This program offers *extra* help.

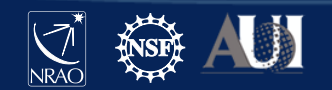

#### General section

| Validate Print Submit                                                      | GENERAL (changes will auto-save in 10 minutes)                                                                                                    | Cancel Save Felp<br>« < Generar > »                                                                                                    |  |  |  |  |  |
|----------------------------------------------------------------------------|----------------------------------------------------------------------------------------------------|----------------------------------------------------------------------------------------------------|--|--|--|--|--|
| Options My Proposals ULA/2017-06-008 General Authors Science Justification | Observing Proposal                                                                                                    | Status:         DRAFT           Create Date:         07/03/2017           Modify Date:         07/03/2017           Submit Date:         07/03/2017           Total Time:         0.0                                                                                                    |  |  |  |  |  |
| Technical Justification                                                    | Title (80 characters max)                                                                                                    |                                                                                                    |  |  |  |  |  |
| Sources                                                                    | This is a blank proposal created on Monday July 3, 2017                                                                                                    |                                                                                                    |  |  |  |  |  |
| <ul> <li>Sessions</li> <li>Disposition Letter</li> </ul>                   | Proposal Type                                                                                                    |                                                                                                    |  |  |  |  |  |
| ULBA/2017-06-001                                                           | Regular     Carge     Triggered                                                                                                    | O Director's Discretionary Time                                                                                                    |  |  |  |  |  |
| GBT/2017-06-001                                                            | Proposal Sponsor                                                                                                    |                                                                                                    |  |  |  |  |  |
| VLA/2017-08-001                                                            | Sponsor: Not Sponsored                                                                                                    |                                                                                                    |  |  |  |  |  |
|                                                                            | Scientific Category (Click here for additional information about Proposal Science Categories)                                                                                                    |                                                                                                    |  |  |  |  |  |
|                                                                            | Scientific Category (Click here for additional information about Proposal Science Categories)         Active Galactic Nuclei       (Active galactic nuclei: Seyferts; low-luminosity AGN; H2O megam         Energetic Transients and Pulsars       (Active galactic nuclei: Seyferts; low-luminosity AGN; H2O megam         Extragalactic Structure       (Galaxies (line): galaxy structure; galaxy kinematics and dynamics         High Redshift and Source Surveys       (High-Z objects; extragalactic source surveys; galaxy formation; g         Interstellar Medium       (galactic HI & OH; ISM magnetic field; SNRs; HII regions; astroche         Normal Galaxies, Groups, and Clusters       (Galaxies (continuum), groups, clusters: disk emission; star forma         Solar System, Stars, Planetary Systems (Sun, planets, comets, IPM; exoplanets; main sequence stars; acti         Star Formation       (young stellar objects; protostars; jets, outflows; T Tauri stars; cir         Abstract       (200 words max, 10 min) | asers; radio galaxies; blazars; quasars/QSOs; environmental interactions)<br>rsts, pulsars)<br>;; galaxy chemistry; gas in galaxies)<br>ravitational lenses; CMB; early universe)<br>emistry)<br>tion; magnetic fields; galactic winds; starbursts; intracluster emission)<br>ve stars; stellar winds; AGB & post-AGB stars; PNe; novae)<br>cumstellar disks; protoplanetary systems; astrochemistry) |  |  |  |  |  |
|                                                                            | Joint                                                                                                    |                                                                                                    |  |  |  |  |  |
|                                                                            | If you are submitting a joint proposal please see the instructions here.                                                                                                    |                                                                                                    |  |  |  |  |  |
|                                                                            | GBT                                                                                                    |                                                                                                    |  |  |  |  |  |
|                                                                            |                                                                                                    |                                                                                                    |  |  |  |  |  |
|                                                                            | □ HST Orbits Requested 1                                                                                                    |                                                                                                    |  |  |  |  |  |
|                                                                            | Swift Ksec. 0                                                                                                    |                                                                                                    |  |  |  |  |  |
|                                                                            | Chandra Ksec. 0                                                                                                    |                                                                                                    |  |  |  |  |  |

#### **Authors Section**

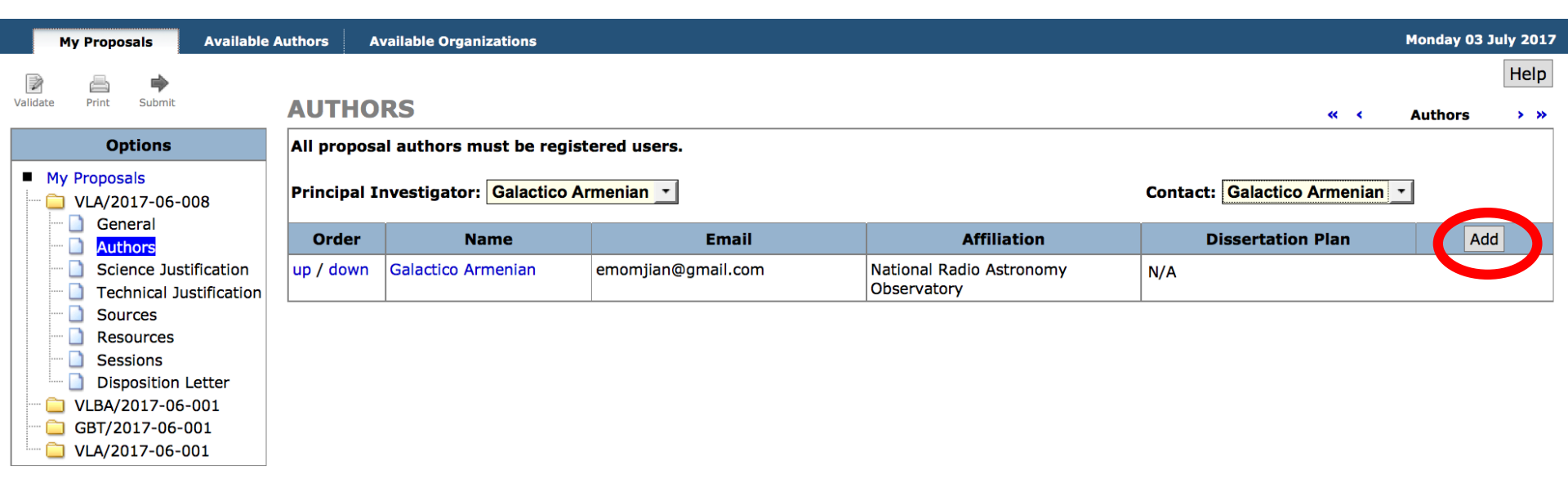

- Will automatically have you as PI and Contact author.
- Add authors with Add button
  - Co-authors need to be in the my.nrao.edu database.
- Move authors up and down on list by using up/down
- Can reassign PI and Contact author

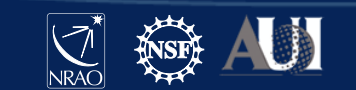

### Scientific Justification Section

Click "Add" to upload your Scientific Justification (PDF or txt file)

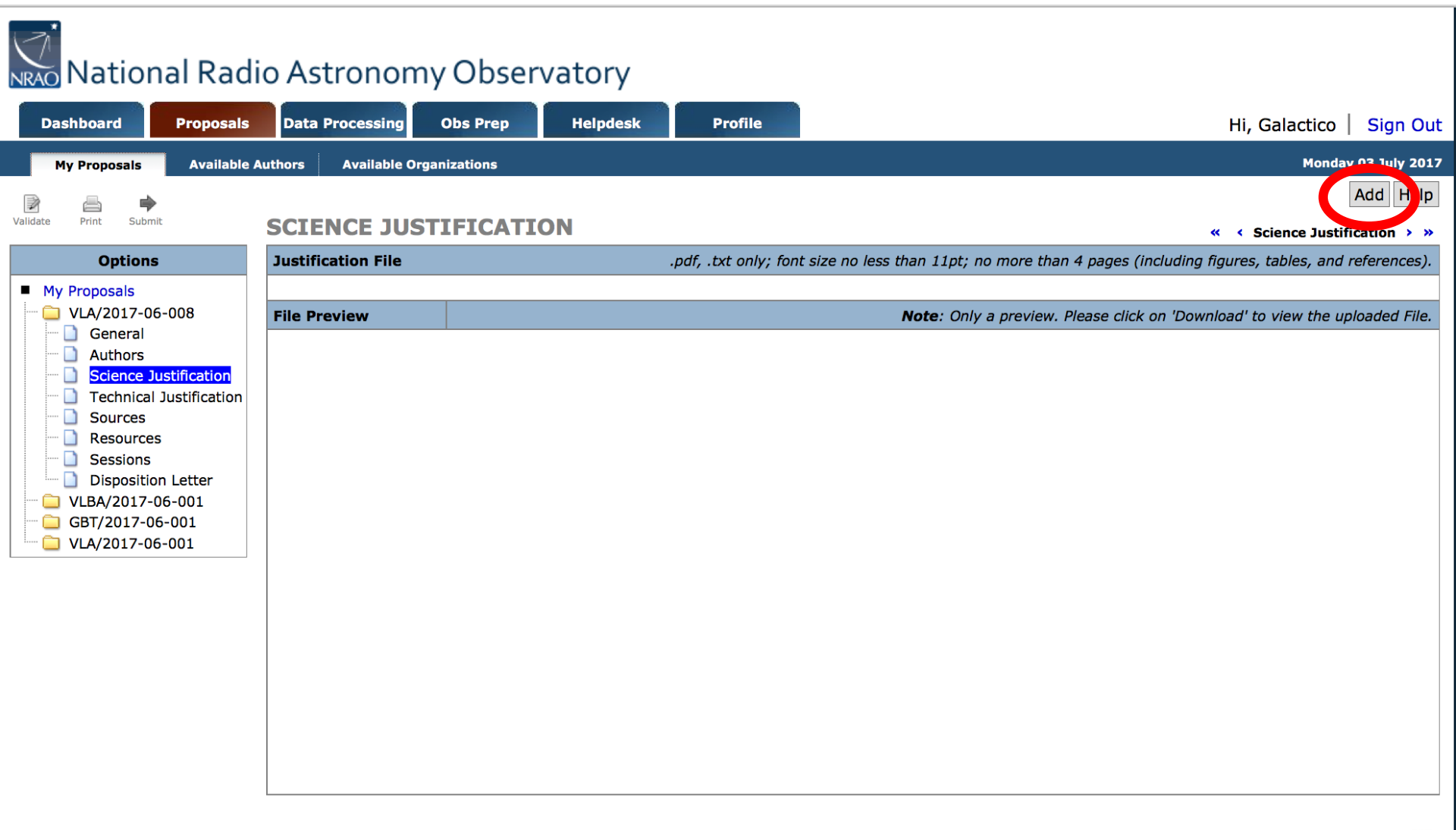

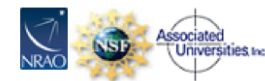

#### Sources Section

Convert Export Import Copy Sources New Source Group

#### SOURCES

Sources

Velocity

Help

> >>

Add

Proposers must specify their source lists (or potential targets) in full with the exception of Triggered proposals where the targets are unknown a priori. NOTE: If you update a source group after it has been attached to a session, you may have to un-attach and re-attach the source group for the changes to take effect.

| Order | Name | Position | Velocity |  |
|-------|------|----------|----------|--|
|       |      |          |          |  |

#### Sources can be added in three ways

- Creating "New Source Group" then:
  - add manually
  - search in NED/SIMBAD
- Copy from old proposal ("Copy Sources")
- Load from local data file ("Import")

| C                                                                                                    | Convert   | Export    | Import     | Copy Sources    | New So  | ource Group   | Help |  |  |  |
|----------------------------------------------------------------------------------------------------|-----------|-----------|------------|-----------------|---------|---------------|------|--|--|--|
| SOURCES                                                                                                    |           |           |            | *               | <       | Sources       | >    |  |  |  |
| roposers must specify their source lists (or potential targets) in full with the exception of Triggered proposals where the targets are unknown a priori. |           |           |            |                 |         |               |      |  |  |  |
| IOTE: If you update a source group after it has been attached to a session, you may have to un-at<br>iffect.                                              | ittach an | d re-atta | ich the so | ource group for | the cha | inges to take |      |  |  |  |
| Targets                                                                                                    |           | No Sessi  | ions up    | / down          | 5       | arch NED/SIM  | IBAD |  |  |  |
|                                                                                                    |           |           |            |                 |         |               | ]    |  |  |  |

Position

Order

Name

#### Sources Section

| irgets       |        |                   |           |             | No Sessions u | p / down    | Search NED/SIMBA |
|--------------|--------|-------------------|-----------|-------------|---------------|-------------|------------------|
| Order        | Name   |                   | Position  |             |               | Velocity    | Add              |
|              |        | Coordinate System |           | Equatorial  | Convention    | Optical     |                  |
|              |        | Equinox           |           | J2000       |               |             |                  |
|              |        | Right             | Value:    | 16:42:58.80 | Ref. Frame    | Barycentric |                  |
| up/down_30   | 2345   | Acsension         | Range(±): | 00:00:00.0  |               |             |                  |
|              |        | Dealization       | Value:    | +39:48:36.9 | Redshift      | 0.59280     |                  |
|              |        | Declination       | Range(±): | 00:00:00.0  |               |             |                  |
|              |        | Calibrator        |           | N           |               |             |                  |
|              |        | Coordinate System |           | Equatorial  | Convention    | Optical     |                  |
|              |        | Equinox           |           | J2000       |               |             |                  |
|              |        | Right             | Value:    | 12:18:57.50 | Ref. Frame    | Barycentric |                  |
| up / down NO | GC4258 | Acsension         | Range(±): | 00:00:00.0  |               |             |                  |
|              |        | Deslivetion       | Value:    | +47:18:14.3 | Redshift      | 0.001541    |                  |
|              |        | Declination       | Range(±): | 00:00:00.0  |               |             |                  |
|              |        | Calibrator        |           | N           |               |             |                  |

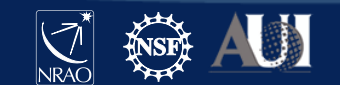

#### **Resources Section**

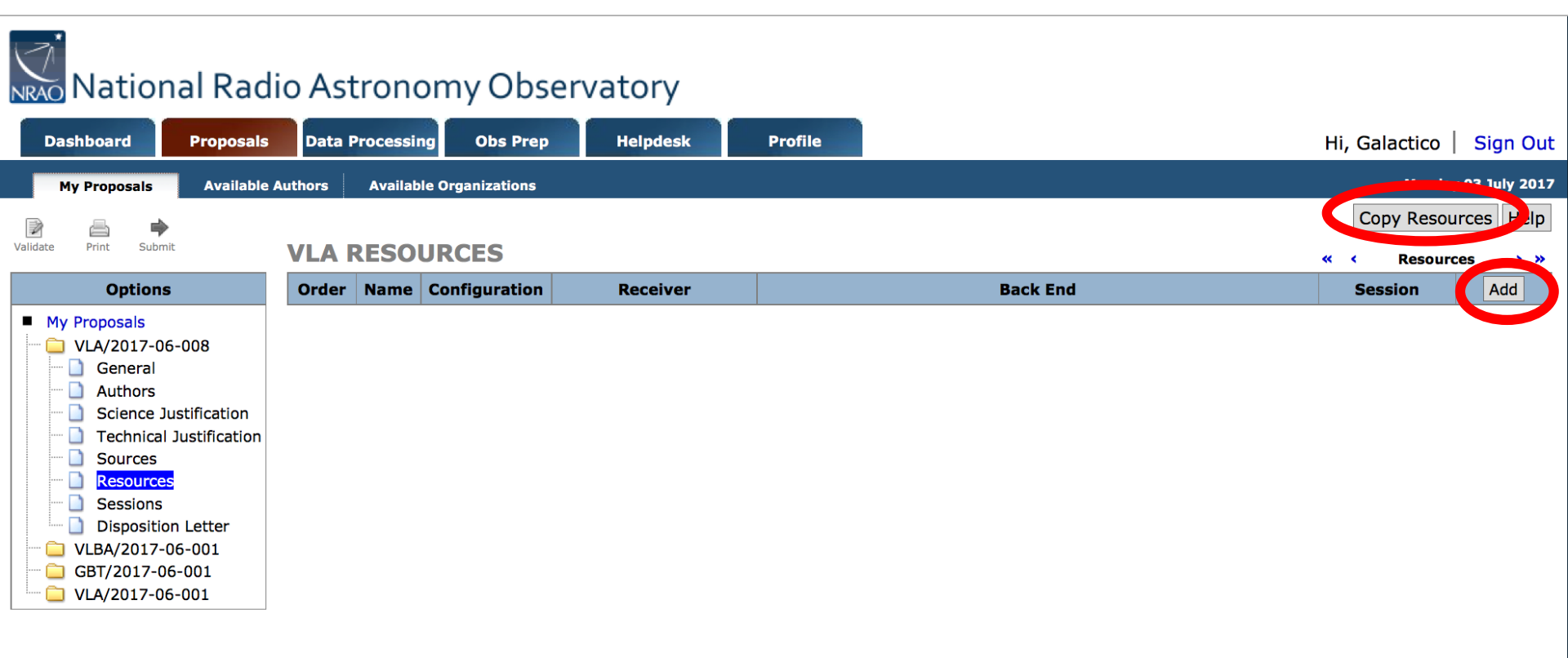

- Click on "Copy Resources" if you want to copy from another proposal, or
- Click on "Add".

![](_page_27_Picture_4.jpeg)

#### Adding a resource for continuum science:

#### **VLA RESOURCES** « < Resources > >> Name Configuration Order Receiver Session DOCK EIN D General and Shared Risk Observing - Wideband C Band 6 cm 4000-8( ---• 2 x 1 GHz(8-bit) **Basebands:** 2 x 2 GHz(3-bit) Save 2.0 Total Bandwidth (GHz): Delete 5.5, 6.5 Baseband Centers (GHz): Cancel **Polarization Products:** Full (2.0 MHz / ch) 5.0 Dump Time (s): 2.4 MB/s, 8.5 GB/h Data Rate:

![](_page_28_Picture_3.jpeg)

#### Resources Section – VLA Continuum

#### **VLA RESOURCES**

« < Resources > »

| C | rder    | Name               | Configuration | Receiver                       | Back End                                       | Session |        |
|---|---------|--------------------|---------------|--------------------------------|------------------------------------------------|---------|--------|
|   |         | Ka-continuum       | D -           | Ka Band 0.9 cm 26500 - 40000 - | General and Shared Risk Observing - Wideband 💽 |         |        |
|   |         |                    |               |                                |                                                |         |        |
|   | Bacoba  | ander              |               | ○ 2 x                          | 1 GHz(8-bit)                                   |         |        |
|   | Daseba  | 1105.              |               | <b>0</b> 4 x                   | 2 GHz(3-bit)                                   |         |        |
|   | Total B | andwidth (GHz):    |               | 8.0                            |                                                |         | Save   |
|   | Baseba  | and Centers (GHz): |               | <mark>30, 32,</mark>           | 34, 36                                         |         | Cancel |
|   | Polariz | ation Products:    |               | Full (2                        | 0 MHz / ch)                                    |         |        |
|   | Dump    | Time (s):          |               | 3.0                            |                                                |         |        |
|   | Data R  | ate:               |               | 15.8 MI                        | B/s, 56.9 GB/h                                 |         |        |
|   |         |                    |               |                                |                                                |         |        |

![](_page_29_Picture_4.jpeg)

#### Resources Section – VLA Spectral Line

#### Adding a resource for spectral-line science:

#### **VLA RESOURCES**

| Order          | Name                                                            | Configuration                                                                                                    | Receiver                                                                                                    |                                                                                                    | Session     |                          |
|----------------|-----------------------------------------------------------------|----------------------------------------------------------------------------------------------------|----------------------------------------------------------------------------------------------------|----------------------------------------------------------------------------------------------------|-------------|--------------------------|
|                | Q-spec-line                                                     | D -                                                                                                    | Q Band 0.7 cm 40000 - 50000 N                                                                                                    | General and Shared Risk Observing - Spectral Lin 📩                                                                                                    |             |                          |
| Rest F<br>GOST | For<br>http<br>GOS<br>be f<br>Use<br>Sho<br>Not<br>Screen Shot: | Spectral Line Obse<br>s://go.nrao.edu/go<br>ST is used to set up<br>ound from the link<br>the "Save" button<br>t" below. GOST wi<br>e: don't forget to | erving, the proposer should use the Ger<br>st<br>o the WIDAR correlator configuration fo<br>above or the GOST Help menu (upper<br>on the tool to save a .png file which th<br>Il only work with Java version 7+.<br>choose the correct Receiver for this Res<br><b>AA OSOACE CIL</b><br>Browse No file selected. | eral Observing Set-up Tool (GOST) found at<br>• the PST. Help on the use of this tool can<br>eft corner of the tool).<br>en must be uploaded in the "GOST Screen<br>burce! |             | Save<br>Delete<br>Cancel |
| up / down      | 🗄 Ka-continuum                                                  | D                                                                                                    | Ka Band 0.9 cm 26500 - 40000 MHz 0                                                                                                    | eneral and Shared Risk Observing - Wideband                                                                                                    | No Sessions |                          |

![](_page_30_Picture_4.jpeg)

Resources

« <

### GOST (General Observing Setup Tool) <u>go.nrao.edu/gost</u>

#### Starting GOST

GOST should only be used to define configurations for Standard and Shared risk observing in non-default continuum and spectral line mode for observations above 1 GHz. Plain Continuum can be selected as a default mode in the PST; Resident shared risk configurations must be described in text in the proposal. A special case is P-band spectroscopy for which we require a <u>screen shot</u> of the validation page of the Resource as defined in the RCT/OPT.

To run GOST, a current version of Java webStart needs to be available on the host computer. The Java issues page has solutions for potential problems. The interactive GOST Java application can be <u>launched</u> (left click, you might need to do a "javaws -clearcache" in a terminal to get the latest version) or, alternatively, <u>downloaded</u> (right click) as a jmp-file and selecting Save link as... In the latter case, GOST can be run without an Internet connection from the command line with javaws <downloadDirectory>/latestGOST.jnlp; this has the disadvantage that an older version of GOST may run if it has not been replaced by the newer version. Usually this is not a problem if the jnlp-file is downloaded just before running it.

This is the default view of GOST when first launched (click the images to enlarge in a new tab or window).

| Jaharah yan pep // Tracad                                                                                                    | prototic Mandard                                                                                                    |                                                                          |                                                                                    |                                                         |
|----------------------------------------------------------------------------------------------------|----------------------------------------------------------------------------------------------------|--------------------------------------------------------------------------|------------------------------------------------------------------------------------|---------------------------------------------------------|
| Review Band (1) on his land. (antion Trans. (2011)                                                                                                    | Genetications                                                                                                    | Burg-Tene Ini (defaulto) II-D                                            |                                                                                    |                                                         |
| Alf Bandards # 160 0 660 ALFS #16 ALFS                                                                                                    | 2 15.2                                                                                                    | Total Data Nata (Instei) - 6 JMBH, 6 JMBH                                | 🕐 🖽 GOST (v1.0)                                                                    |                                                         |
| 10 Sectors # 344 0 844 8151 415 815                                                                                                    | 1 41.4                                                                                                    | Channels + Polarization Products Used - 6 of 20284                       |                                                                                    |                                                         |
|                                                                                                    |                                                                                                    | Baseline Board/Tain-Used 0-d104                                          | Shopauga Xiew Reib                                                                 | 1 The                                                   |
| John Record and ALCI                                                                                                    | Mill Banel                                                                                                    | and AUC2                                                                 |                                                                                    |                                                         |
| Range el. s'hone es lorone Daturkate 6 (Hen, 6 (108))                                                                                                    | Aarge 43.0                                                                                                    | NONE MEEDRONE Data Rate & DHEN, & SOBA                                   |                                                                                    |                                                         |
|                                                                                                    |                                                                                                    |                                                                          | Help) (see figure left),<br>colored font in the top of<br>save a screen shot to di | but more impor<br>center field (see<br>isk which then s |
| Name         Control         Data Mar.         Data Mar. <thdata mar.<="" th=""> <thdata ma<="" td=""><td>Arrys 16.0<br/>(10) 18 (10) 10<br/>-2.0<br/>-2.0<br/>-</td><td>anne Colore (barner, Lone, Lone)<br/>• De (har han der (charle), hann den</td><td>figure below). Fields sho<br/>fonts in black are derive</td><td>own in blue font<br/>ed from the sele</td></thdata></thdata> | Arrys 16.0<br>(10) 18 (10) 10<br>-2.0<br>-2.0<br>- | anne Colore (barner, Lone, Lone)<br>• De (har han der (charle), hann den | figure below). Fields sho<br>fonts in black are derive                             | own in blue font<br>ed from the sele                    |
| 10<br>10<br>10<br>10<br>10<br>10<br>10<br>10<br>10                                                                                                    | 10<br>10<br>10<br>10<br>10                                                                                                    |                                                                          |                                                                                    |                                                         |

![](_page_31_Picture_6.jpeg)

![](_page_31_Picture_7.jpeg)

# GOST (General Observing Setup Tool) <u>go.nrao.edu/gost</u>

|                                                  |                                                                | GOST 1   | 8A (v1.   | .0)              |             |          |           |                                                              |                                                       |             |      |          |             |            |             |          |      |
|--------------------------------------------------|----------------------------------------------------------------|----------|-----------|------------------|-------------|----------|-----------|--------------------------------------------------------------|-------------------------------------------------------|-------------|------|----------|-------------|------------|-------------|----------|------|
| <u>S</u> ubbands <u>V</u> iew                    | <u>H</u> elp                                                   |          |           |                  |             | This con | figuratio | n is <b>Star</b>                                             | ndard                                                 |             |      |          |             |            |             |          |      |
| Receiver Band                                    | Q (40-50 GHz)                                                  | <b>•</b> |           | <u>Center Fr</u> | eq (GHz)    |          | <u>_</u>  | enter Fi                                                     | <u>req (GHz)</u>                                      |             | Dump | Time (s) | ) [defaults | 3.0        |             |          |      |
| A/C Basebands                                    | ● 3-bit ○ 8                                                    | 8-bit    | A1/C1     | 47.0             |             | A2/0     | 45.0      | )                                                            |                                                       | ]           | Tota | I Data R | ate [limits | [] 0.0MB/s | , 0.0GB/h   |          |      |
| B/D Basebands ③ 3-bit ③ 8-bit B1/D1 43.0 B2/D2 4 |                                                                |          |           |                  |             |          |           |                                                              | 41.0 Channels x Polarization Products Used 0 of 16384 |             |      | 884      |             |            |             |          |      |
|                                                  |                                                                |          |           |                  |             | Baselin  | e Board   | Pairs Use                                                    | d 0 of 64                                             |             |      |          |             |            |             |          |      |
| 3-bit Baseban                                    | d A1/C1                                                        |          |           |                  |             |          |           | -3-bi                                                        | t Baseband                                            | A2/C2       |      |          |             |            |             |          |      |
| Range 45.976                                     | GHz - 48.024GH                                                 | Ηz       | D         | ata Rate 0.0     | MB/s, 0.0GI | B/h      |           | Range   43.976GHz - 46.024GHz   Data Rate   0.0MB/s, 0.0GB/h |                                                       |             |      |          |             |            |             |          |      |
| SB Velo Cov                                      | BW                                                             | Prod Re  | circ BIBP | Ch Wd (v)        | Ch Wd (f)   | Channels | MB/s      | SB                                                           | Velo Cov                                              | BW          | Prod | Recirc   | BIBP        | Ch Wd (v)  | Ch Wd (f)   | Channels | MB/s |
| -3 hit Basahan                                   |                                                                |          |           |                  |             |          |           |                                                              | t Dacahand                                            | 22/02       |      |          |             |            |             |          |      |
| Range 41.976                                     | GHz - 44.024GH                                                 | Ηz       | D         | ata Rate 0.0     | MB/s, 0.0GI | B/h      |           | Rang                                                         | e 39.976G                                             | Hz – 42.024 | 4GHz |          | Data        | Rate 0.0   | MB/s, 0.0GI | 3/h      |      |
| SB Velo Cov                                      | SB Velo Cov BW Prod Recirc BIBP Ch Wd (v) Ch Wd (f) Channels M |          |           |                  |             |          |           |                                                              |                                                       | BW          | Prod | Recirc   | BIBP        | Ch Wd (v)  | Ch Wd (f)   | Channels | MB/s |
|                                                  |                                                                |          |           |                  |             |          |           | 0                                                            |                                                       |             |      |          |             |            |             |          |      |
|                                                  |                                                                |          |           |                  |             |          |           |                                                              |                                                       |             |      |          |             |            |             |          |      |

- click Subbands → Template... then adjust subband size, polarizations desired, recirculation and baseband pair stacking (BIBP) – recirculation and BIBP can be used to increase spectral resolution
- click Subbands → Fill 16 Subbands (or Fill 32 Subbands for 8 bit) → All A/C (or All B/D...)
- Refer to GOST section of "VLA Proposing Guide" at go.nrao.edu/vla-prop, especially "GOST Usage Hints"

![](_page_32_Picture_5.jpeg)

### GOST (General Observing Setup Tool)

#### go.nrao.edu/gost

For the spectral line of interest at Q-band, using:

- 8-bit samplers
- 4 MHz subband with 2048 channels (use Recirc and BIBP)
- Full polarization products
- May add wide-band subbands for continuum (based on the science)
- Note: blue color fields give drop-down menus.
- Once done, save as a 'png' file and upload it to the spectral line resource

| • •           |                                                          |               |       |            |             |            |           |               |                    |          |                 |                  |       |                |             |          |      |
|---------------|----------------------------------------------------------|---------------|-------|------------|-------------|------------|-----------|---------------|--------------------|----------|-----------------|------------------|-------|----------------|-------------|----------|------|
| <u>S</u> ubba | nds <u>V</u> iew                                         | <u>H</u> elp  |       |            |             |            | This conf | guratior      | is <b>Standard</b> |          |                 |                  |       |                |             |          |      |
| Rece          | iver Band                                                | Q (40–50 GHz) | ,     | •          | Center      | Freq (GHz) |           | <u>Center</u> | Freq (GHz)         |          | Dump            | Time (s) [defa   | ults] | 3.0            |             |          |      |
| A/C Ba        | asebands                                                 | ○ 3-bit ●     | 8-bit | A0/0       | C0 44.0     |            |           |               |                    |          | Tota            | I Data Rate [lii | mits] | 11.8MB/s, 42.6 | GB/h        |          |      |
| B/D Ba        | asebands                                                 | ○ 3-bit ④     | 8-bit | B0/I       | D0 43.0     |            |           |               |                    | Chanr    | nels x Polariza | tion Products l  | Jsed  | 6144 of 16384  |             |          |      |
|               |                                                          |               |       |            |             |            |           |               |                    |          | Baselin         | e Board Pairs l  | Jsed  | 24 of 64       |             |          |      |
| - bit         | -bit Baseband A0/C0                                      |               |       |            |             |            |           |               | 8-bit Ba           | seband E | 30/D0           |                  |       |                |             |          |      |
| Range         | R. nge 43.488GHz – 44.512GHz Data Rate 9.9MB/s, 35.5GB/h |               |       |            |             |            |           |               | Range 4            | 2.488GH  | Iz - 43.512G    | Hz               | [     | Data Rate 2.01 | MB/s, 7.1GB | /h       |      |
| S             | Velo Cov                                                 | BW            | Prod  | Recirc BIB | P Ch Wd (v) | Ch Wd (f)  | Channels  | MB/s          | SB Velo            | Cov      | BW              | Prod Recirc      | BIBP  | Ch Wd (v)      | Ch Wd (f)   | Channels | MB/s |
|               | 27 km/s                                                  | 4.0MHz        | Full  | 4          | 8 13.3 m/s  | 1.95 kHz   | 2,048     | 7.9           | 0 89               | 0 km/s   | 128.0MHz        | Full             |       | 1 13.9 k       | 2.00 MHz    | 64       | 0.25 |
| $\square$     | 870 km/s                                                 | 128.0MHz      | Full  | 1          | 1 13.6 k    | 2.00 MHz   | 64        | 0.25          |                    | 0 km/s   | 128.0MHz        | Full :           | 1     | 1 13.9 k       | 2.00 MHz    | 64       | 0.25 |
| 2             | 870 km/s                                                 | 128.0MHz      | Full  | 1          | 1 13.6 k    | 2.00 MHz   | 64        | 0.25          | 2 89               | 0 km/s   | 128.0MHz        | Full :           | 1     | 1 13.9 k       | 2.00 MHz    | 64       | 0.25 |
| 3             | 870 km/s                                                 | 128.0MHz      | Full  | 1          | 1 13.6 k    | 2.00 MHz   | 64        | 0.25          | 3 89               | 0 km/s   | 128.0MHz        | Full :           | 1     | 1 13.9 k       | 2.00 MHz    | 64       | 0.25 |
| 4             | 870 km/s                                                 | 128.0MHz      | Full  | 1          | 1 13.6 k    | 2.00 MHz   | 64        | 0.25          | 4 89               | 0 km/s   | 128.0MHz        | Full 1           | L     | 1 13.9 k       | 2.00 MHz    | 64       | 0.25 |
| 5             | 870 km/s                                                 | 128.0MHz      | Full  | 1          | 1 13.6 k    | 2.00 MHz   | 64        | 0.25          | 5 89               | 0 km/s   | 128.0MHz        | Full 1           | 1     | 1 13.9 k       | 2.00 MHz    | 64       | 0.25 |
| 6             | 870 km/s                                                 | 128.0MHz      | Full  | 1          | 1 13.6 k    | 2.00 MHz   | 64        | 0.25          | 6 89               | 0 km/s   | 128.0MHz        | Full 1           | 1     | 1 13.9 k       | 2.00 MHz    | 64       | 0.25 |
|               | 870 km/s                                                 | 128.0MHz      | Full  | 1          | 1 13.6 k    | 2.00 MHz   | 64        | 0.25          | Z 89               | 0 km/s   | 128.0MHz        | Full 3           | L     | 1 13.9 k       | 2.00 MHz    | 64       | 0.25 |
| 8             | 870 km/s                                                 | 128.0MHz      | Full  | 1          | 1 13.6 k    | 2.00 MHz   | 64        | 0.25          | 8                  |          |                 |                  |       |                |             |          |      |

#### Once done, it will look like:

#### **VLA RESOURCES**

|           |                |               |                                  |                                                   | Resources   |
|-----------|----------------|---------------|----------------------------------|---------------------------------------------------|-------------|
| Order     | Name           | Configuration | Receiver                         | Back End                                          | Session Add |
| up / down | 🛨 Ka-continuum | D             | Ka Band 0.9 cm 26500 - 40000 MHz | General and Shared Risk Observing - Wideband      | No Sessions |
| up / down | Q-spec-line    | D             | Q Band 0.7 cm 40000 - 50000 MHz  | General and Shared Risk Observing - Spectral Line | No Sessions |
|           | Expand         |               |                                  |                                                   |             |

#### **VLA RESOURCES**

| Order     | Name           | Configuration | Receiver                         | Back End                                          | Session     | Add |
|-----------|----------------|---------------|----------------------------------|---------------------------------------------------|-------------|-----|
| up / down | 🕀 Ka-continuum | D             | Ka Band 0.9 cm 26500 - 40000 MHz | General and Shared Risk Observing - Wideband      | No Sessions |     |
| up / down | Q-spec-line    | D             | Q Band 0.7 cm 40000 - 50000 MHz  | General and Shared Risk Observing - Spectral Line | No Sessions |     |

| Rest Frequencies:           | 44.069488 GHz                                            |                                                            |                                                     |                                                        |      |
|-----------------------------|----------------------------------------------------------|------------------------------------------------------------|-----------------------------------------------------|--------------------------------------------------------|------|
|                             | Subbands View Help                                       | GOST 11<br>This configuration                              | IA (v1.0)                                           |                                                        |      |
|                             | Receiver Band Q (40-50 GHz)                              | Center Freq. (GHz) Center                                  | Freq (GHz) Dump Time (s) [default                   | s] 3.0                                                 |      |
|                             | A/C Basebands 3-bit 8-bit A0                             | /C0 44.0                                                   | Total Data Rate [limit                              | s] 11.8MB/s, 42.6GB/h                                  |      |
|                             | B/D Basebands <u>3-bit</u> 80,                           | /D0 43.0                                                   | Channels x Polarization Products Use                | d 6144 of 16384                                        |      |
| bservation Tool Screen Shot | 8-bit Baseband A0/C0<br>Range 43.488CHz - 44.512CHz      | Data Rate 9.9MB/s, 35.5CB/h                                | 8-bit Baseband B0/D0<br>Range 42.488GHz - 43.512GHz | Data Rate 2.0MB/s. 7.1GB/h                             | Edit |
|                             | SB Velo Cov BW Prod Recirc Br                            | IBP Ch Wd (v) Ch Wd (f) Channels MB/s                      | SB Velo Cov BW Prod Recirc                          | BIBP Ch Wd (v) Ch Wd (f) Channels MB/s                 |      |
|                             | 0 27 km/s 4.0MHz Full 4                                  | 8 13.3 m/s 1.95 kHz 2,048 7.9<br>1 13.5 k 2.00 MHz 64 0.25 | 0 890 km/s 128.0MHz Full 1                          | 1 13.9 k 2.00 MHz 64 0.25                              |      |
|                             | 2 870 km/s 128.0MHz Full 1                               | 1 13.6 k 2.00 MHz 64 0.25                                  | 2 890 km/s 128.0MHz Full 1                          | 1 13.9 k 2.00 MHz 64 0.25                              |      |
|                             | 3 870 km/s 128.0MHz Full 1<br>4 870 km/s 128.0MHz Full 1 | 1 13.6 k 2.00 MHz 64 0.25<br>1 13.6 k 2.00 MHz 64 0.25     | 3 890 km/s 128.0MHz Full 1                          | 1 13.9 k 2.00 MHz 64 0.25<br>1 13.9 k 2.00 MHz 64 0.25 |      |
|                             | S 870 km/s 128.0MHz Full 1                               | 1 13.6 k 2.00 MHz 64 0.25                                  | S 890 km/s 128.0MHz Full 1                          | 1 13.9 k 2.00 MHz 64 0.25                              |      |
|                             | 6 870 km/s 128.0MHz Full 1                               | 1 13.6 k 2.00 MHz 64 0.25                                  | 6 890 km/s 128.0MHz Full 1                          | 1 13.9 k 2.00 MHz 64 0.25                              |      |
|                             | (7) 870 km/s 128 0MHz Full 1                             | 1 13 6 k 2 00 MHz 64 0 25                                  |                                                     |                                                        |      |

NRÃO X

« <

Resources

#### NOTE: Arecibo is no longer available for HSA observations

|            |       |           |          |              |                              |                 |                                      |                    |                                      | Copy Resources | Help   |
|------------|-------|-----------|----------|--------------|------------------------------|-----------------|--------------------------------------|--------------------|--------------------------------------|----------------|--------|
| <b>LBA</b> | /HSA  | RESOUR    | ES       |              |                              |                 |                                      |                    | « <                                  | Resources      | >      |
| Order      | Name  | Wavel     | ngth     |              | Processor                    |                 | Obse                                 | rving Mode         |                                      | Session        |        |
|            |       | 3.6 cm    | $\sim$   | Socorro-DiFX |                              | $\sim$          | Standard/Shared Risk                 |                    | $\sim$                               | 1              |        |
|            |       |           |          |              |                              |                 |                                      |                    |                                      |                |        |
|            |       |           | Stations |              | Observing I                  | Parameters      | Correlation Paramet                  | ers                | Special Featu                        | ires           |        |
|            |       | BR 🗌 FD   |          |              | Observing System             | DDC System \vee | Number of Correlator Passes          | 1                  | Full Polarization                    |                |        |
| VLB        |       | мк 🗆 🛛 ні | 🗆 ov 🗆   | PT SC        | Bandwidth                    | 128 MHz \vee    | Integration Period(sec)              | 2.0                | Pulsar Gate                          |                | Save   |
| HSA        |       | GBT 🗌 AR  | ЕВ       | VLA-Y27      | Baseband Channels            | 4 ~             | Spectral Points/BBC                  | <mark>256</mark> × | Output Format<br>Conversion to Mark4 |                | Cancel |
| VLA        |       | ¥1 🗌      |          |              | Polarization                 | Dual \vee       | No. of Phase Centers per<br>Pointing | 1                  | Baseband Data Copy                   |                |        |
| Geo        | letic |           |          |              | Agg. Bit Rate<br>(Mbits/sec) | 2048            |                                      |                    |                                      |                |        |
|            |       |           |          |              |                              |                 |                                      |                    |                                      |                |        |

- You can "Copy Resources" from another project or "Add" a resource.
- NRAO strongly encourages VLBA observers to use the DDC Observing System!

![](_page_35_Picture_5.jpeg)

|     |         |                 |              |                              |              |                                      |              | Delete All                           | Copy Resource | es Help |
|-----|---------|-----------------|--------------|------------------------------|--------------|--------------------------------------|--------------|--------------------------------------|---------------|---------|
| VLB | A/HS/   | A RESOURCES     |              |                              |              |                                      |              | « <                                  | Resources     | >       |
| Ord | er Name | e Wavelength    |              | Processor                    |              | Obse                                 | rving Mode   |                                      | Session       |         |
|     | X-con   | 3.6 cm 🗸        | Socorro-DiFX |                              | $\sim$       | Standard/Shared Risk                 |              | $\sim$                               |               |         |
|     |         |                 |              | 1                            |              |                                      |              | 1                                    |               |         |
|     |         | Stations        |              | Observing F                  | Parameters   | Correlation Paramet                  | ers          | Special Featu                        | res           |         |
|     | [7]     | BR 🗹 FD 🗹 HN 🗹  | KP 🗹 LA 🗹    | Observing System             | DDC System 🖂 | Number of Correlator Passes          | 1            | Full Polarization                    | $\checkmark$  |         |
| VI  | BA 🖄    | MK 🗹 NL 🗹 OV 🗹  | PT 🗹 SC 🗹    | Bandwidth                    | 128 MHz \vee | Integration Period(sec)              | 2.0          | Pulsar Gate                          |               | Save    |
| н   | 5a 🗹    | GBT 🗹 AR 🗌 EB 🗹 | VLA-Y27 🗹    | Baseband Channels            | 8 ~          | Spectral Points/BBC                  | <b>512</b> × | Output Format<br>Conversion to Mark4 |               | Cancel  |
| VI  | A       | ¥1 🗌            |              | Polarization                 | Dual 🖂       | No. of Phase Centers per<br>Pointing | 1            | Baseband Data Copy                   |               |         |
| G   | odetic  |                 |              | Agg. Bit Rate<br>(Mbits/sec) | 4096         | te the bit rate                      | !            |                                      |               |         |
|     |         |                 |              |                              |              |                                      |              |                                      |               |         |

- For VLBA proposals you choose which antennas you want/need.
- In this example, we chose all VLBA antennas + HSA (GBT, Y27, EB) to boost the sensitivity.
- Also choose the data channel bandwidth
  - The PST will calculate the bit rate
  - 8 data channels with dual polarization means: 4 in RCP + 4 in LCP delivering 512 MHz total per polarization.

![](_page_36_Picture_7.jpeg)

![](_page_36_Picture_8.jpeg)

|   |       |            |                 |              |                              |              |                                      |                  | De                             | lete All | Copy Resources | Help   |
|---|-------|------------|-----------------|--------------|------------------------------|--------------|--------------------------------------|------------------|--------------------------------|----------|----------------|--------|
| V | LBA/  | <b>HSA</b> | RESOURCES       |              |                              |              |                                      |                  | « «                            | R        | esources       | >      |
| C | Order | Name       | Wavelength      |              | Processor                    |              | Obse                                 | rving Mode       |                                |          | Session        |        |
|   |       | X-con      | 3.6 cm 🗸        | Socorro-DiFX |                              | $\sim$       | Standard/Shared Risk                 |                  |                                | $\sim$   |                |        |
|   |       | Stations   |                 |              | 1                            |              |                                      |                  |                                |          |                |        |
|   |       |            | Stations        |              | Observing F                  | Parameters   | Correlation Paramet                  | Special Features |                                |          |                |        |
|   |       |            | BR 🗹 FD 🗹 HN 🗹  | KP 🗹 LA 🗹    | Observing System             | DDC System ~ | Number of Correlator Passes          | 1 # 0            | ot corr                        | elato    | or passe       | S S    |
|   | VLBA  | ⊻_         | MK 🗹 NL 🗹 OV 🗹  | рт 🗹 sc 🗹    | Bandwidth                    | 128 MHz \vee | Integration Period(sec)              | 2.0 F            | Pulsar Gate                    |          |                | Save   |
|   | HSA 🛛 | /          | GBT 🗹 AR 🗌 EB 🗹 | VLA-Y27      | Baseband Channels            | 8 ~          | Spectral Points/BBC                  | 512              | Output Format<br>Conversion to | Mark4    |                | Cancel |
|   | VLA   |            | ¥1              |              | Polarization                 | Dual 🗸       | No. of Phase Centers per<br>Pointing | 1 # 0            | of phas                        | se ce    | nters          |        |
|   | Geode | etic       |                 |              | Agg. Bit Rate<br>(Mbits/sec) | 4096         |                                      |                  |                                |          |                |        |
|   |       |            |                 |              | ·                            |              | •                                    |                  |                                |          |                |        |

- You must specify the number of passes through the DiFX correlator
- You must specify the number of phase centers for each pointing
  - The default for each of these is one

![](_page_37_Picture_5.jpeg)

| v | BA/   |              | RESOURCES      |             |                              |                 |                                      |             | Delete All                           | Copy Resources | Help   |
|---|-------|--------------|----------------|-------------|------------------------------|-----------------|--------------------------------------|-------------|--------------------------------------|----------------|--------|
|   |       | Name         | Wavelength     |             | Drococcor                    |                 | Ohr                                  | omving Mode | « < R                                | Eastion        | > »    |
| _ | nuer  | Veen         | 2.6 om         |             | Processor                    |                 | Standard/Shared Disk                 | erving mode |                                      | Session        |        |
|   |       | X-COII       | 5.0 Cm         | SOCOTO-DIFX |                              | *               | Standard/Shared Kisk                 |             |                                      |                |        |
|   |       |              | Stations       |             | Observing F                  | Parameters      | Correlation Parame                   | ters        | Special Featu                        | res            |        |
|   |       |              | BR 🗹 FD 🗹 HN 🗹 | KP 🗹 LA 🗹   | Observing System             | DDC System \vee | Number of Correlator Passes          | 5 1         | Full Polarization                    |                |        |
|   | VLBA  | $\checkmark$ | MK 🗹 NL 🗹 OV 🗹 | рт 🗹 🗴 🗹    | Bandwidth                    | 128 MHz \vee    | Integration Period(sec)              | 2.0         | Pulsar Gate                          |                | Gave   |
|   | HSA 🗠 | /            |                | VLA-Y27 🗹   | Baseband Channels            | 8 ~             | Spectral Points/BBC                  | 512         | Output Format<br>Conversion to Mark4 |                | Cancel |
|   | VLA   |              | ¥1 🗌           |             | Polarization                 | Dual ~          | No. of Phase Centers per<br>Pointing | 1           | Baseband Data Copy                   |                |        |
|   | Geode | etic         |                |             | Agg. Bit Rate<br>(Mbits/sec) | 4096            |                                      |             |                                      |                |        |
|   |       |              |                |             |                              |                 |                                      |             |                                      |                |        |

- Other special considerations
  - Full polarization determine crosshand polarizations (RL, LR) in correlation
  - Pulsar Gate binary gating, matched-filter gating, or pulsar binning

![](_page_38_Picture_5.jpeg)

#### **VLBA** Resources

• After you have created all the resources necessary for your project, you will see a list like this:

|           |                              |            |              |                      | Delete All | Copy F | Resources | Help |
|-----------|------------------------------|------------|--------------|----------------------|------------|--------|-----------|------|
| VLBA/     | HSA RESOURCE                 | S          |              |                      | « •        | Re     | sources   | >    |
| Order     | Name                         | Wavelength | Processor    | Observing            | ) Mode     |        | Session   | Add  |
| up / down | ➔ X-continuum Shared<br>Risk | 3.6 cm     | Socorro-DiFX | Standard/Shared Risk |            |        | No Sessio | ns   |
| up / down | 🕀 C-continuum                | 6 cm       | Socorro-DiFX | Standard/Shared Risk |            |        | No Sessio | ns   |

![](_page_39_Picture_3.jpeg)

# Sessions – connecting the Sources and Resources ...and some other details

![](_page_40_Picture_1.jpeg)

Sessions

#### SESSIONS

Important advice on information for creating VLA Sessions can be found here.

| Session                         | Number of<br>Sessions     | Separation             | Min.<br>Start LST      | Max.<br>End LST          | Min.<br>Elevation |
|---------------------------------|---------------------------|------------------------|------------------------|--------------------------|-------------------|
| Save the session (Source Groups | / Resources) before calcu | lating Min/Max LST Cal | culate Min/Max LST     | EVLA Exposure Calculator |                   |
|                                 | 1                         | 0<br>day(s)            | 00:00:00<br>(HH:MM:SS) | 24:00:00<br>(HH:MM:SS)   | <mark>15</mark>   |
| Scheduling Constraints:         |                           |                        | Comments:              |                          | Save<br>Cancel    |
| _                               |                           |                        |                        | 1                        |                   |

| Source Groups                                                                                                    | Resources      | Time/Session (hrs) |  |  |  |  |  |
|----------------------------------------------------------------------------------------------------|----------------|--------------------|--|--|--|--|--|
| Targets •                                                                                                    | Ka-continuum 🔽 |                    |  |  |  |  |  |
| Note: Adding Source Groups to a session will automatically associate all sources, within the group, to the session. |                |                    |  |  |  |  |  |

- Click "New Session" on the top right
- Enter name and number and separation of epochs, and LST range on top line
- Click Add
  - Select a source group and a resource
  - Enter time per session

![](_page_40_Picture_11.jpeg)

Sessions - VLA

#### SESSIONS

| important advice on inform                                        | ation for creating VL      | A Sessions can be     | tound here.                       |        |                        | « <      | Sessions                | > » |
|-------------------------------------------------------------------|----------------------------|-----------------------|-----------------------------------|--------|------------------------|----------|-------------------------|-----|
| Session                                                           | Number of<br>Sessions      | Separation            | Min.<br>Start L                   | ST     | Max.<br>End LST        |          | Min.<br>Elevation       |     |
| Save the session (Source Groups                                   | / Resources) before calcul | ating Min/Max LST     | Calculate Min/Max LS              | T EVLA | A Exposure Calculator  |          |                         |     |
| Q-band                                                            | <b>4</b><br>X 2.5          | <mark>0</mark><br>day | <mark>10:36:5</mark> 3<br>(HH:MM: | SS)    | 22:49:05<br>(HH:MM:SS) |          | 20                      |     |
| Scheduling Constraints:<br>We request night time<br>observations. |                            |                       | Comments:                         |        |                        |          | Save<br>Polot<br>Cancel |     |
| Source G                                                          | Groups                     |                       | Resources                         |        | Time/Sessi             | on (hrs) | Add                     |     |
| Targets                                                           |                            | Q-spec-line           |                                   |        | 2.50                   |          |                         |     |

Note that this number, and the number of sessions are based on the sensitivity calculations and overhead assumptions. Stay tuned....

![](_page_41_Picture_4.jpeg)

SESSIONS

#### Sessions - VLBA

Delete All New Session Help

| Session                     | Number of<br>Sessions    | Separation              | Min.<br>Start GST      | Max.<br>End GST          |
|-----------------------------|--------------------------|-------------------------|------------------------|--------------------------|
| Save the session (Source Gr | oups / Resources) before | calculating Min/Max GST | Calculate Minning OCT  | EVIT Exposure Calculator |
| Target1-X                   | 3<br>X 6.0               | 40<br>day               | 14:30:10<br>(HH:MM:SS) | 20:30:10<br>(HH:MM:SS)   |
| Scheduling Constraints:     |                          | Comments:               |                        | Save<br>Delete<br>Cancel |
| Source Groups               |                          | Resources               | Time/Session           | (hrs) Add                |
| Dummy1                      | X-continuum              |                         | 6.00                   |                          |

#### Differences from VLA:

- The start and end times are in GST (Greenwich Sidereal Time) instead of LST (Local Sidereal Time)
- No user-defined minimum elevation

![](_page_42_Picture_7.jpeg)

#### Sessions - done

• Once you have entered all the sessions for your project, it will look something like this:

|                         |                              |            |          | Delete          | All Nev | w Session       | Help |                  |  |    |  |
|-------------------------|------------------------------|------------|----------|-----------------|---------|-----------------|------|------------------|--|----|--|
| SESSIONS                |                              |            |          | *               | < 5     | essions         | >    |                  |  |    |  |
| Session                 | Number of<br>Sessions        | Separation | Sta      | Min.<br>art GST |         | Max.<br>End GST |      |                  |  |    |  |
| Target1-X               | 3 X 6.0                      | 40 day     | 14:30:10 | 14:30:10        |         | 10 20:          |      | 4:30:10 20:30:10 |  | .0 |  |
| Target1-C               | 10 X 8.0                     | 6 day      | 13:30:10 | 13:30:10        |         | .0              |      |                  |  |    |  |
| Scheduling Constraints: |                              | Comments:  |          |                 |         |                 | Edit |                  |  |    |  |
| Source Groups           | Resources Time/Session (hrs) |            |          |                 |         | Add             |      |                  |  |    |  |
| Dummy1                  | C-continuum                  |            | 8.0      | 00              |         |                 |      |                  |  |    |  |
|                         |                              |            |          |                 |         |                 |      |                  |  |    |  |

#### VLBA example shown VLA looks very similar

![](_page_43_Picture_4.jpeg)

#### **Technical Justification**

- Any details about your observation(s) that you can include here will free up space in your Science Justification!
  - TIP: Try filling out the Technical Justification before you begin writing the Scientific Justification.
- Keep in mind that both the Science Review Panel (SRP) and the Time Allocation Committee (TAC) will have access to your Technical Justification
  - They will also have comments from NRAO staff who review the Technical Justification

![](_page_44_Picture_5.jpeg)

#### See 'Guide to Proposing for the VLA' for an example: <u>go.nrao.edu/vla-prop</u>

| TECHNICAL JUSTIFICATION                                                                                                    | Generation Control of the second second sec |
|----------------------------------------------------------------------------------------------------|----------------------------------------------------------------------------------------------------|
| VLA Technical Justification                                                                                                    |                                                                                                    |
| Use this page to specify how the technical set-up requested for your proposal enables the scientific goals to be met. Input is required for all fields. If links within each box provide information concerning these technical questions.                                                                                                    | a field is not relevant for your proposal then enter "NA" into the textbox. The                                                                                                    |
| Are the data to be combined with those from other configurations or radio telescopes, if so, please specify:<br>http://go.nrao.edu/combine                                                                                                    |                                                                                                    |
| Explain the reason for the array configuration(s) requested. Include the angular extent of the source and the largest angular size (LAS) to be measured: http://go.nrao.edu/vla-res                                                                                                    |                                                                                                    |
| Describe the use of subarrays: <ul> <li>the number of subarrays and distribution of antennas between them,</li> <li>a summary of the frequency bands and correlator configuration (as you will explain and detail further below) and observing modes used in each of the subarrays,</li> <li>as well as any other specific details that would be of interest related to the subarray observing.</li> </ul> http://go.nrao.edu/vla-subs                                                                                                    |                                                                                                    |
| If you are requesting observations in a future semester (beyond the one explicitly in this call), please explain why those observations are needed.<br>Include information on how critical they are to the success of the overall project, and why a proposal for observations in that future semester cannot be submitted at the time of the call for proposals for that semester.                                                                                                    |                                                                                                    |
| <ul> <li>Give possible scheduling constraints. Issues that should be addressed:</li> <li>1. Are targets nighttime/daytime for the configurations proposed (possibly important for low-frequency interference or high frequency phase stability)?</li> <li>2. What will be the target elevation (possibly important for high-frequency calibration and overhead)?</li> <li>3. What is the required date for coordinated or fixed-date observations?</li> <li>4. Are there dates that should be excluded, and what are they?</li> <li>5. For Large projects, what is the total number of passes required at a given LST?</li> </ul> |                                                                                                    |
| http://go.nrao.edu/vla-plan                                                                                                    |                                                                                                    |
| If you entered a minimum / maximum LST different from the calculated value for any session, you must justify the values here:                                                                                                    |                                                                                                    |
| Explain choice of receiver(s) requested (for spectroscopy, list lines requested, with sky frequencies if large redshift):<br>http://go.nrao.edu/vla-frq                                                                                                    |                                                                                                    |

Save He

#### go.nrao.edu/vla-res

| Configuration                       | А         | В        | С                              | D                        | А                                             | В    | С                  | D     |  |  |  |
|-------------------------------------|-----------|----------|--------------------------------|--------------------------|-----------------------------------------------|------|--------------------|-------|--|--|--|
| B <sub>max</sub> (km <sup>1</sup> ) | 36.4      | 11.1     | 3.4                            | 1.03                     | 36.4                                          | 11.1 | 3.4                | 1.03  |  |  |  |
| B <sub>min</sub> (km <sup>1</sup> ) | 0.68      | 0.21     | 0.035 <sup>5</sup>             | 0.035                    | 0.68                                          | 0.21 | 0.035 <sup>5</sup> | 0.035 |  |  |  |
| Band                                | Synthesiz | ed Beamw | <b>/idth ፀ<sub>НРВW</sub>(</b> | arcsec) <sup>1,2,3</sup> | Largest Angular Scale θ <sub>LAS</sub> (arcse |      |                    |       |  |  |  |
| 74 MHz (4)                          | 24        | 80       | 260                            | 850                      | 800                                           | 2200 | 20000              | 20000 |  |  |  |
| 350 MHz (P)                         | 5.6       | 18.5     | 60                             | 200                      | 155                                           | 515  | 4150               | 4150  |  |  |  |
| 1.5 GHz (L)                         | 1.3       | 4.3      | 14                             | 46                       | 36                                            | 120  | 970                | 970   |  |  |  |
| 3.0 GHz (S)                         | 0.65      | 2.1      | 7.0                            | 23                       | 18                                            | 58   | 490                | 490   |  |  |  |
| 6.0 GHz (C)                         | 0.33      | 1.0      | 3.5                            | 12                       | 8.9                                           | 29   | 240                | 240   |  |  |  |
| 10 GHz (X)                          | 0.20      | 0.60     | 2.1                            | 7.2                      | 5.3                                           | 17   | 145                | 145   |  |  |  |
| 15 GHz (Ku)                         | 0.13      | 0.42     | 1.4                            | 4.6                      | 3.6                                           | 12   | 97                 | 97    |  |  |  |
| 22 GHz (K)                          | 0.089     | 0.28     | 0.95                           | 3.1                      | 2.4                                           | 7.9  | 66                 | 66    |  |  |  |
| 33 GHz (Ka)                         | 0.059     | 0.19     | 0.63                           | 2.1                      | 1.6                                           | 5.3  | 44                 | 44    |  |  |  |
| 45 GHz (Q)                          | 0.043     | 0.14     | 0.47                           | 1.5                      | 1.2                                           | 3.9  | 32                 | 32    |  |  |  |

![](_page_46_Picture_3.jpeg)

| Describe the choice of samplers and the correlator set-up(s) requested. For spectral line observations also provide and explain details such as channel widths and number of channels per subband. For pulsar binning observations, explain how the number of bins selected is sufficient to achieve the project's goals; also verify that the frequency resolution is sufficient to avoid excessive dispersive smearing. |           |      |               |          |            |  |
|----------------------------------------------------------------------------------------------------|-----------|------|---------------|----------|------------|--|
| http://go.nrao.edu/vla-samplers<br>http://go.nrao.edu/vla-obsline<br>http://go.nrao.edu/vla-obsline<br>http://go.nrao.edu/opt-rct                                                                                                    |           |      |               |          | <i>"</i>   |  |
| We are offering frequency averaging by factors of 2 or 4, for continuum, non-OTF, single-subarray observations. This will reduce the data rate and volume by the chosen factor and should therefore make post-processing easier. We only recommend this for C-band and higher frequencies. If you would like to use this, please specify the factor here:                                                                 |           |      |               |          |            |  |
| http://go.nrao.edu/vla-frqavg                                                                                                    |           |      |               |          | <u>lle</u> |  |
| Note whether the observations will include mosaicking, and if so, whether the mosaicking is pointed or OTF (on-the-fly) mapping (give raster size) or number of pointings:                                                                                                    |           |      |               |          |            |  |
| http://go.nrao.edu/vla-obsmos                                                                                                    |           |      |               |          | <u>A.</u>  |  |
| Explain the flux sensitivity or brightness temperature sensitivity required to achieve the science goal (will the final images be sensitivity limited or dynamic range limited?):                                                                                                    |           |      |               |          |            |  |
| http://go.nrao.edu/via-rms                                                                                                    |           |      |               |          | <u>M.</u>  |  |
| Give the required on-source integration time to achieve the required sensitivity, and total time including overhead; if the time requested is different from that given by the exposure calculator, please explain:                                                                                                    |           |      |               |          | li,        |  |
| bandwidth to that appropriate for the line to be observed. Use the "Save" button on the tool to save a pdf file which can then be uploaded using the browse/upload buttons to the right.                                                                                                    | Browse    | N    | o file select | ed.      | Upload     |  |
| http://ge.pros.edu/oet                                                                                                    | File Name | Size |               |          |            |  |
| F                                                                                                    | File Name | Size | delete        | download |            |  |

![](_page_47_Picture_2.jpeg)

- VLA has two separate sampler sets:
  - Two 8-bit sampler pairs, each pair covering 1024 MHz

#### • Total of 2048 MHz BW, per polarization

- Four 3-bit sampler pairs, each pair covering 2048 MHz.
  - Total of 8192 MHz BW, per polarization
- 8-bit paths primarily for low frequency bands (P, L, S)
  - 90cm, 20cm, 10cm bands
- 3-bit paths primarily for high frequency bands (C through Q)
  - 5cm, 3cm, 2cm, 1.3cm, 0.9cm, 0.7cm
- But: 3-bit samplers lose ~ 15% sensitivity.
  - If your science requires < 2 GHz BW, use the 8-bit samplers.</li>

![](_page_48_Picture_12.jpeg)

|   | We are offering frequency averaging by factors of 2 or 4, for continuum, non-OTF, single-subarray observations. This will reduce the data rate and volume by the chosen factor and should therefore make post-processing easier. We only recommend this for C-band and higher frequencies. If you would like to use this, please specify the factor here:                                 |           |      |               |          |        |   |
|---|----------------------------------------------------------------------------------------------------|-----------|------|---------------|----------|--------|---|
|   | http://go.nrao.edu/vla-frqavg                                                                                                    |           |      |               |          | li.    |   |
|   | Note whether the observations will include mosaicking, and if so, whether the mosaicking is pointed or OTF (on-the-fly) mapping (give raster size) or number of pointings:<br>http://go.nrao.edu/vla-obsmos                                                                                                    |           |      |               |          | ħ      |   |
|   | Explain the flux sensitivity or brightness temperature sensitivity required to achieve the science goal (will the final images be sensitivity limited or dynamic range limited?):<br>http://go.nrao.edu/vla-rms                                                                                                    |           |      |               |          | li     |   |
|   | Give the required on-source integration time to achieve the required sensitivity, and total time including overhead; if the time requested is different from that given by the exposure calculator, please explain:                                                                                                    |           |      |               |          | li,    |   |
| / | Please upload exposure calculator graphic(s). Multiple files should be uploaded if there are multiple resources. For spectroscopy, set the bandwidth to that appropriate for the line to be observed. Use the<br>"Save" button on the tool to save a pdf file which can then be uploaded using the browse/upload buttons to the right.                                                    | Browse    | . No | o file select | ed.      | Upload | d |
|   | http://go.nrao.edu/ect                                                                                                    | File Name | Size |               |          |        |   |
|   |                                                                                                    | File Name | Size | delete        | download | )      |   |
|   | Note correlator dump time, data rate, and total volume of all raw data expected (not just the on-source fraction):<br>http://go.nrao.edu/tim-res                                                                                                    |           |      |               |          | į,     |   |
|   | If your final images are to be of high dynamic range, encompass a wide fractional bandwidth, are at low frequencies, or have expected structure much larger than the synthesized beam, there will be problems with the imaging. In these cases, let us know how you plan to ameliorate these problems, including describing the software you intend to use.<br>http://go.nrao.edu/imaging |           |      |               |          | ħ.     |   |
|   | For polarimetric observations, note whether the observations require parallactic angle coverage, or whether an unpolarized source will be used to calibrate determine the D-terms:<br>http://go.nrao.edu/vla-pol                                                                                                    |           |      |               |          | li,    |   |
|   | Note any potential problems with RFI in the proposed observations. Proximity to the geosynchronous satellite belt in the declination range from about 0 to -10 degrees should be noted.<br>http://go.nrao.edu/vla-rfi                                                                                                    |           |      |               |          | h      |   |
|   | If this is a joint external proposal proposal (e.g., HST, Chandra, Swift, or XMM-Newton), please add any technical details about the external telescope here:                                                                                                    |           |      |               |          | ħ      |   |
|   | Note any other special technical considerations with either the setup or the data processing. RSRO proposals should use this section to describe who will fill the residency requirements for the proposal, along with a description of their technical expertise.                                                                                                    |           |      |               |          |        |   |
|   | http://go.nrao.edu/vla-oss<br>http://go.nrao.edu/vla-capabilities                                                                                                    |           |      |               |          | 11.    |   |

![](_page_49_Picture_2.jpeg)

#### VLA Exposure Calculator

| VLA E                    | xposure Calculator  |          |  |  |  |  |
|--------------------------|---------------------|----------|--|--|--|--|
| Array Configuration      | A                   |          |  |  |  |  |
| Number of Antennas       | 25                  |          |  |  |  |  |
| Polarization Setup       | Single Dual         |          |  |  |  |  |
| Type of Image Weighting  | Natural O Robust    |          |  |  |  |  |
| Representative Frequency | 0.0000              | GHz      |  |  |  |  |
| Receiver Band            | Unspecified         |          |  |  |  |  |
| Approximate Beam Size    | Unknown             |          |  |  |  |  |
| Digital Samplers         | 3 bit O 8 bit       |          |  |  |  |  |
| Elevation                | Zenith (90 degrees) |          |  |  |  |  |
| Average Weather          | Winter              |          |  |  |  |  |
| Calculation Type         | O Time ● BW ●       | Noise/Tb |  |  |  |  |
| Time on Source (UT)      | Oh Om Os            |          |  |  |  |  |
| Total Time (UT)          | 0h 0m 0s            |          |  |  |  |  |
| Bandwidth (Frequency)    | 0.0000              | GHz      |  |  |  |  |
| Bandwidth (Velocity)     | 0.0000              | km/s     |  |  |  |  |
| RMS Noise (units/beam)   | 100.0000            | μͿγ      |  |  |  |  |
| RMS Brightness (temp)    | 0.0000              | mK       |  |  |  |  |
| Confusion Level          | 0.0Jy               |          |  |  |  |  |
| Help                     | Save                |          |  |  |  |  |

#### go.nrao.edu/ect

| Ü | You must provide a value<br>for Frequency. Press the<br><tab> key afterwards to<br/>move to the Bandwidth<br/>field.</tab>                                |
|---|----------------------------------------------------------------------------------------------------|
| 1 | <b>Input bandwidth</b><br>You must provide a value<br>for Bandwidth. Press the<br><tab> key to leave the<br/>field and perform the<br/>calculation.</tab> |
|   |                                                                                                    |

![](_page_50_Picture_4.jpeg)

### VLA Exposure Calculator

| VLA Exposure Calculator  |                        |  |  |  |
|--------------------------|------------------------|--|--|--|
| Array Configuration      | D                      |  |  |  |
| Number of Antennas       | 25                     |  |  |  |
| Polarization Setup       | Single O Dual          |  |  |  |
| Type of Image Weighting  | O Natural 🔍 Robust     |  |  |  |
| Representative Frequency | 33.0000 GHz *          |  |  |  |
| Receiver Band            | Ка                     |  |  |  |
| Approximate Beam Size    | 3.138"                 |  |  |  |
| Digital Samplers         | • 3 bit • 8 bit        |  |  |  |
| Elevation                | Medium (25-50 degrees) |  |  |  |
| Average Weather          | Summer                 |  |  |  |
| Calculation Type         | Time BW O Noise/Tb     |  |  |  |
| Time on Source (UT)      | 1h 19m 35s             |  |  |  |
| Total Time (UT)          | 2h 30m 0s              |  |  |  |
| Bandwidth (Frequency     | 8.0000 GHz *           |  |  |  |
| Bandwidth (Velocity)     | 72,676.9595 km/s       |  |  |  |
| RMS Noise (units/beam)   | <b>4.8377</b> μJy      |  |  |  |
| RMS Brightness (temp)    | 0.5513 mK *            |  |  |  |
| Confusion Level          | 16.665489nJy           |  |  |  |
| Help                     | Save                   |  |  |  |

#### go.nrao.edu/ect

#### Samplers have been switched to 3-bit The calculations now

f

reflect the use of the 3-bit digital samplers. Compared to the 8-bit samplers there is about a 15% sensitivity penalty when using the 3-bit samplers.

![](_page_51_Picture_5.jpeg)

#### VLA Exposure Calculator

#### go.nrao.edu/ect

| VLA Exposure Calculator  |                                          |  |  |  |
|--------------------------|------------------------------------------|--|--|--|
| Array Configuration      | D                                        |  |  |  |
| Number of Antennas       | 25 💌                                     |  |  |  |
| Polarization Setup       | Single O Dual                            |  |  |  |
| Type of Image Weighting  | Natural O Robust                         |  |  |  |
| Representative Frequency | 44.0695 GHz T                            |  |  |  |
| Receiver Band            | Q                                        |  |  |  |
| Approximate Beam Size    | 1.00/"                                   |  |  |  |
| Digital Samplers         | <ul> <li>3 bit</li> <li>8 bit</li> </ul> |  |  |  |
| Elevation                | Medium (25-50 degrees)                   |  |  |  |
| Average Weather          | Summer                                   |  |  |  |
| Calculation Type         | Time BW O Noise/Tb                       |  |  |  |
| Time on Source (UT)      | 1h 19m 35s                               |  |  |  |
| Total Time (UT)          | 2h 30m 0s                                |  |  |  |
| Bandwidth (Frequency     | 1.9530 KHz 💙                             |  |  |  |
| Bandwidth (Velocity)     | 0.0133 km/s                              |  |  |  |
| RMS Noise (units/beam)   | 17.4057 mJy *                            |  |  |  |
| RMS Brightness (temp)    | 4.4633 K                                 |  |  |  |
| Confusion Level          | 0.0Jy                                    |  |  |  |
| Help                     | Save                                     |  |  |  |

![](_page_52_Picture_3.jpeg)

#### **TECHNICAL JUSTIFICATION**

« ( Technical Justification ) »

|   | VLBA Technical Justification                                                                                                    |                                                                      |
|---|----------------------------------------------------------------------------------------------------|----------------------------------------------------------------------|
|   | Use this page to specify how the technical set-up requested for your proposal enables the scientific goals to be met. Input is required for all fields. If a field is links within each box provide information concerning these technical questions.                                                                                                    | not relevant for your proposal then enter "NA" into the textbox. The |
|   | Explain the reasons for the stations requested; specify minimum number acceptable, and note which stations are optional and/or required. If HSA observations are being requested, justify why the HSA is needed to achieve the science, and verify that all stations can sample/record with the same observing mode. If the phased VLA (Y27) is requested in the HSA observations, justify the acceptable VLA configuration.                                                                                                    |                                                                      |
|   | http://go.nrao.edu/vla-vlbi<br>http://go.nrao.edu/vlba-res<br>http://go.nrao.edu/vlba-plus                                                                                                    |                                                                      |
|   | If you are requesting observations in a future semester (beyond the one explicitly in this call), please explain why those observations are needed. Include information on how critical they are to the success of the overall project, and why a proposal for observations in that future semester cannot be submitted at the time of the call for proposals for that semester.                                                                                                    |                                                                      |
|   | Explain the choice of receiver(s) requested and whether or not dual polarization is required for each receiver:<br>http://go.nrao.edu/vlba-frq                                                                                                    |                                                                      |
|   | Explain scheduling issues including requested weather conditions, dates, and length of scheduling blocks. Specify the weather suitable for a given frequency band. For example - 'I request weather suitable for the 2cm band'. Note that this is not necessarily the observing frequency (since one may request lower or higher frequency weather). Specify preferred dates, or excluded dates, and/or if a series of observations with specified cadence, specify that cadence. Specify minimum length of scheduling blocks (blocks of observing time, which may be different than sessions) that can be observed and a start-time range in Pt_LST; note that shorter blocks are, in general, easier to schedule; if 24-hour blocks are required, indicate whether of not break-points may be installed in the schedule to allow different start times. |                                                                      |
|   | Describe correlator set-up requested. Correlation parameters beyond those required for narrow-field continuum or spectral line observing should be justified. For example, use of pulsar processing, multiple phase centers, multiple correlator passes or wide-field phase centers should be explained. These capabilities, used in isolation or in combination, may have an impact on correlator throughput. Also justify the number of multiple phase centers if > 100.                                                                                                    |                                                                      |
|   | http://go.nrao.edu/difx                                                                                                    | l.                                                                   |
|   | Note whether the target(s) can be self-calibrated and estimate their flux density. If phase-referencing is required, specify the phase-reference calibrators to be used and their expected flux densities, or whether extra time (on the VLBA or VLA) will be required to find calibrators:                                                                                                    |                                                                      |
|   | http://go.nrao.edu/viba-rms<br>http://go.nrao.edu/viba-calman                                                                                                    |                                                                      |
|   | Sensitivity required to achieve the science goal. Include frequency or velocity width assumed, for non-imaging experiments, justify the baseline sensitivity:                                                                                                    |                                                                      |
|   | Required on-source integration time to achieve the required sensitivity, and total time including overhead; include considerations such as uv-coverage needed for precision imaging, recording rate, etc., and assume the minimum acceptable number of stations in calculating the required integration time; please also verify that the time request on the cover page is consistent with that specified here:                                                                                                    |                                                                      |
| _ | Please upload EVN exposure calculator graphic(s), if it was used to calculate the integration time needed. Please make sure that all 4 subpanels of the<br>calculator are captured. Multiple files should be uploaded if there are multiple resources. Use your favorite utility (e.g., xv or gimp [linux]; grab or<br>Command+Shift+4 [Mac]) to make a png file of the EVN exposure calculator graphic which can then be uploaded using the browse/upload buttons to the<br>right.                                                                                                    | Browse No file selected. Upload                                      |
|   | http://go.nrao.edu/ect-evn<br>http://go.nrao.edu/viba-rms<br>http://go.nrao.edu/viba-frq                                                                                                    | File Name Size delete download                                       |

- VLBA has two configuration "personalities":
  - Polyphase Filterbank (PFB): 16 data channels, 32 MHz bandwidth each
    - 2048 Mbps data rate
  - Digital Downconverter (DDC): 1, 2, 4, or 8 data channels, 1 to 128 MHz bandwidth each.
    - 4 Mbps to 4096 Mbps data rate
- 4096 Mbps (4 Gbps) recording available for 6cm, 4cm, 2cm, 1cm, 7mm, and 3mm receivers with DDC
  - 90cm limited to 256 Mbps
  - 50cm limited to 32 Mbps
  - 21cm and 13cm limited to 2048 Mbps

![](_page_54_Picture_10.jpeg)

**USE THIS ONE!** 

#### EVN Sensitivity Calculator <u>go.nrao.edu/ect-evn</u>

| EVN e-EVN VLBA GLOBAL GMVA                                                                                                    | RESET GO                                                                                                    |
|----------------------------------------------------------------------------------------------------|----------------------------------------------------------------------------------------------------|
| Observing band & data rate [Mbit/s]                                                                                                    | On-source integration time [min]                                                                                                    |
| X - 3.6cm ᅌ 2048 ᅌ                                                                                                    | 240                                                                                                    |
| EfNtMyPvPaInMcShKmRo70HoNlOnTm65SvRo34CdFdTrUrZcPbApLaJb1MhBdKuGoKpJb2YsWzKyGbPtCmSrKaKtY1OvWbArNyAtY27BrW1HhALMAMpScMk                                                                                                    | The image thermal noise is estimated<br>to be 2.564 uJy/beam (1 sigma) using natural<br>weighting.                                                                                         |
| Number of spectral channels per subband, integration time [s], and maximum baseline length                                                                                                    | Number of polarizations, subbands per<br>polarizations, and bandwidth of a subband<br>[MHz]                                                                                                |
| 64 ch 🗘 2 s 🗘 12000 km (EVN+VLBA) 🗘                                                                                                    | 2 pols ᅌ 8 sb ᅌ 32 MHz ᅌ                                                                                                    |
| The field of view limited by bandwidth-smearing<br>is 8.25 arcseconds (assuming 12000.0 km for the<br>maximum baseline).<br>The field of view limited by time-smearing<br>is 2.784 arcseconds. These values are calculated<br>for 10% loss in the response of a point source, and they give the FoV<br>radius from the pointing center. | The resulting FITS file size will be<br>about 4.62 GBytes.<br>This combination of channels and polarizations<br>results in an aggregate bit rate of 2048 Mbps,<br>assuming 2 bit sampling. |
|                                                                                                    | RESET GO                                                                                                    |

![](_page_55_Picture_3.jpeg)

#### **EVN Sensitivity Calculator**

#### go.nrao.edu/ect-evn

| EVN e-EVN VLBA GLOBAL GMV      | A                                | RESET GO                                     |
|--------------------------------|----------------------------------|----------------------------------------------|
| Observing band & d             | On-source integration time [min] |                                              |
| X - 3.6cm                      | 2048 🗘                           | 240                                          |
| Ef Nt My                       | 🗆 Pv 👘 Pa 🕑 Hn                   |                                              |
| $\Box$ Mc $\Box$ Sh $\Box$ Km  | 🗆 Ro70 🗆 Ho 🛛 Nl                 |                                              |
| □On □Tm65 □Sv                  | 🗆 Ro34 🗆 Cd 🛛 🔽 Fd               |                                              |
| Tr Ur Zc                       | 🗆 Pb 🛛 Ap 🔽 La                   | The image thermal noise is estimated         |
| □ Jb1 □ Mh □ Bd                | 🗆 Ku 🛛 Go 🔽 Kp                   | to be 2.564 uJy/beam (1 sigma) using natural |
| $\Box$ Jb2 $\Box$ Ys $\Box$ Wz | 🗆 Ky 🛛 Gb 🗳 Pt                   | weighting.                                   |
| Cm Sr Ka                       | □Kt □Y1 ☑Ov                      |                                              |
| 🗆 Wb 🗆 Ar 🛛 Ny                 | At V27 Br                        |                                              |
| □W1 □Hh □ALMA                  | □ Mp                             |                                              |

The tool gives the R.M.S. noise value for the full bandwidth.

For spectral-line observations:

- Get the value for wider bandwidth then multiply it by sqrt of # of channels.
- E.g.  $\sigma = 2.564 \,\mu$ Jy/beam for 256MHz, so for 125 kHz channels (i.e., 2048 channels):

$$\sigma = 2.564 \times \sqrt{2048} = 116 \,\mu$$
Jy/beam

![](_page_56_Picture_8.jpeg)

#### **EVN Sensitivity Calculator**

- Try playing with the Sensitivity Calculator yourself for a few minutes.
  - Start with just VLBA stations
  - Try adding HSA stations to see how the sensitivity changes
  - Try changing various settings to see how the sensitivity and data rate change
  - Note that you will get a warning message if your selected data rate does not match the calculated data rate

![](_page_57_Picture_7.jpeg)

#### EVN Sensitivity Calculator vs.VLBA Resources A subtle difference in calculating bit rate

![](_page_58_Figure_1.jpeg)

- Number of baseband channels = (number of observed polarizations) x (number of subbands)
  - LCP only, 8 subbands = 8 baseband channels
  - Dual polarization, 4 subbands = 8 baseband channels
  - Full polarization, 4 subbands = 8 baseband channels
    - For Full Polarization, only 2 polarizations are recorded at the site. The crosshand polarizations are determined during correlation.

![](_page_58_Picture_8.jpeg)

#### **EVN Sensitivity Calculator**

The most common mistake

- Many people say they only need 7 or 8 antennas for their experiment, but then use 10 antennas in the EVN Sensitivity Calculator
- This kind of mistake will be caught during the technical reviews
- NRAO staff will make a comment to the Science Review Panel
  - "The proposers state that 3 hours on source is necessary with 8 antennas, but the sensitivity estimate was made using 10 antennas in the EVN Calculator. It is therefore unclear that the requested time is adequate to successfully complete the project."
- This is not necessarily detrimental to your proposal, but it does look bad

![](_page_59_Picture_7.jpeg)

### General information

| National Rad                                                                    | o Astronomy Observato                                  | ory            |                                                                                                    |
|---------------------------------------------------------------------------------|--------------------------------------------------------|----------------|----------------------------------------------------------------------------------------------------|
| Dashboard Proposals                                                             | Data Processing Obs Prep He                            | Ipdesk Profile | Hi, Galactico   Sign Out                                                                                                    |
| My Proposals Available                                                          | Authors Available Organizations                        |                | Monday 03 July 2017                                                                                                    |
|                                                                                 |                                                        |                | Edit Help                                                                                                    |
| Validate Print Submit                                                           | GENERAL                                                |                | « < General > »                                                                                                    |
| Options My Proposals ULA/2017-06-008 General Authors Science Justification      | Observing Propos                                       | sal            | Status:         DRAFT           Create Date:         07/03/2017           Modify Date:         07/03/2017           Submit Date:         07/03/2017           Total Time:         0.0 |
| <ul> <li>Technical Justification</li> <li>Sources</li> <li>Resources</li> </ul> | Title<br>This is a blank proposal created on Monday Ju | uly 3, 2017    |                                                                                                    |
| Sessions<br>Disposition Letter                                                  | <b>Type</b><br>Regular                                 |                |                                                                                                    |

- When you have uploaded your Scientific Justification and finished with all the other sections, click the "Validate" button to make sure there are no problems
- Once the proposal successfully validates, you can submit it
  - All authors will receive a confirmation email upon submission

![](_page_60_Picture_5.jpeg)

#### After Submitting

- Once a proposal is submitted, you can unsubmit it any time up to the deadline (5:00PM Eastern Time, 21:00 UTC).
- Unsubmitting it will allow you to make changes.
- You must submit the proposal again **before the deadline**.
  - Sometimes there are problems trying to re-submit.
  - If a problem occurs, contact the Helpdesk (<u>help.nrao.edu</u>) immediately!

![](_page_61_Picture_6.jpeg)

### Final Notes and Resources:

- The next VLA/VLBA/GBT proposal deadline is February 1<sup>st</sup>
   VLA B configuration
- If you have never proposed before\*, please start early so there is time to get help from the NRAO helpdesk (<u>help.nrao.edu</u>). The VLA and VLBA Call for Proposals will be at:

- go.nrao.edu/cfp

- The VLA and VLBA Observational Status Summaries are at:
  - VLA: go.nrao.edu/vla-oss
  - VLBA: <u>go.nrao.edu/vlba-oss</u>
- Proposing Guides
  - VLA: <u>go.nrao.edu/vla-prop</u>
  - VLBA (and HSA & Global VLBI): <u>go.nrao.edu/vlba-prop-doc</u>

![](_page_62_Picture_11.jpeg)

![](_page_63_Picture_0.jpeg)

#### www.nrao.edu science.nrao.edu public.nrao.edu

The National Radio Astronomy Observatory is a facility of the National Science Foundation operated under cooperative agreement by Associated Universities, Inc.

![](_page_63_Picture_3.jpeg)

#### Timeline: After deadline

- Proposals are evaluated by the Science Review Panels (SRPs) and the Time Allocation Committee (TAC)
- Observers are informed of allocated time (if any) and scientific priority (A, B or C) in a "disposition letter" about a month before next call.
- Proposal scheduling priorities:
  - A: Highest priority, most likely to be observed;
  - B: Next highest priority, scheduled on best effort basis;
  - C: Filler time
- For VLA: Schedules can be submitted about a month before configuration.
  - If needed, schedules can be made in advance as a Test project in the OPT to seek advise/validation.
- For VLBA: Schedules can be submitted once disposition letter goes out.

![](_page_64_Picture_10.jpeg)